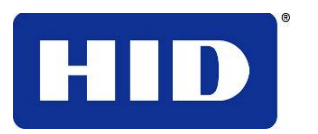

15370 Barranca Parkway Irvine, CA 92618-2215 USA

# ETHERNET USER GUIDE DTC1000-DTC4000-DTC4500

© 2010 HID Global Corporation. All rights reserved.

DTC1000, DTC4000, DTC4500 Ethernet User Guide (Rev 1.0), © 2010 property of HID Global Corporation. All rights reserved.

Exclusive permission is granted to authorized resellers of HID Global products to reproduce and distribute this copyrighted document to authorized HID Global customers, who have signed a "no disclosure agreement" regarding the restricted, proprietary use of said document.

The revision number for this document will be updated to reflect changes, corrections, updates and enhancements to this document.

| Revision Control<br>Number | Date          | Document Title                                   |
|----------------------------|---------------|--------------------------------------------------|
| Revision 1.0               | February 2010 | DTC1000, DTC4000, DTC4500 Ethernet User<br>Guide |

#### Trademarks and Disclaimers

HID, HID Global, andare the trademarks or registered trademarks of HID Global Corporation in the U.S. and other countries.

The information contained in this document is provided "AS IS" without any warranty.

HID Global hereby disclaims all warranties and conditions with regard to the information contained herein, including all implied warranties of merchantability, fitness for a particular purpose, title and non-infringement.

In no event shall HID Global be liable, whether in contract, tort or otherwise for any indirect, special or consequential damages arising from the use of the information contained in this document.

Any questions regarding changes, corrections, updates or enhancements to this document should be forwarded to:

HID GLOBAL Support Services 6533 Flying Cloud Drive Eden Prairie, MN 55344 (USA) (866)607-7339 Ext #6 FAX: (952) 946-8492 www.hidglobal.com

| Safety Messages (review carefully)                                    | 5        |
|-----------------------------------------------------------------------|----------|
| Ethernet Option                                                       | (        |
| Introduction                                                          | (        |
| Technical Specification - Ethernet Option                             |          |
| Functional Specification - Ethernet Option                            |          |
| Network Services - Overview                                           |          |
| Reviewing the Print Server                                            |          |
| Reviewing the Web Page Server                                         |          |
| Reviewing the Network Management Interface                            |          |
| Network Management Interface                                          | 8        |
| Reviewing the Telnet Server                                           |          |
| Installing the Telnet Client for Windows operating systems.           |          |
| Telnet Command Line Interface                                         | 1        |
| Initiating a Telnet Session                                           | 12       |
| Accessing the IP address of your Printer                              | 12       |
| Reviewing the Telnet Command Table                                    | 1        |
| Ethernet Web Pages – Standard Procedures                              | 18       |
| Reviewing Web page security                                           | 1        |
| Logging In                                                            | 18       |
| Accessing the Home page                                               | 19       |
| Reviewing the Home Page                                               | 20       |
| Reviewing the Home Page Categories and Fields (table)                 | 20       |
| Configuring the Network Settings                                      | 22       |
| Accessing the Network Settings page                                   | 2        |
| Reviewing the Interface                                               | 2        |
| Reviewing the Current Settings                                        | 22       |
| Switching to the automatic IP address mode                            | 2        |
| Changing to the static IP address mode                                | 2        |
| Entering the TCP Window Size                                          | 24       |
| Using the Clear Changes button                                        | 2        |
| Using the Print Path page                                             | 20       |
| Using the Media Information page                                      | 2        |
| Using the TCP/IP Status Web Page                                      | 2        |
| Using the Printer page                                                | 30       |
| Using the System Log page                                             | 3        |
| Changing the Log Name                                                 | 3        |
| Selecting the Log Type                                                | 3        |
| Selecting the Log Destination                                         | 3        |
| Setting up Email Event logging                                        | 3·       |
| Specifying UDP Event logging                                          | 3        |
| Specifying TCP Event logging                                          | 3        |
| Using the Administration pages                                        | 3        |
| Using the System Information page                                     | 3        |
| Changing the Root Password                                            | 3        |
| Upgrading the Print Server                                            | 4        |
| Using the Reboot pages                                                | 4        |
| Repooling the Enternet Server                                         | 4        |
| Lising the Help page                                                  | 4.<br>4. |
|                                                                       | Ŧ        |
| Reviewing LED Tables                                                  | 4        |
|                                                                       | 44       |
| Upgrading the Printer Firmware using the Workbench Printer Utility    | 4        |
| IC1000/4000/4500 Ethernet User Guide – Installation Guide L001411 (Re | v.1.0) : |

| Requirements                                                         | 45 |
|----------------------------------------------------------------------|----|
| Upgrade the Printer Firmware                                         | 45 |
| Ethernet Printer Troubleshooting Procedures                          | 47 |
| Verifying the Printer Connection                                     | 48 |
| Verifying the Printer IP address                                     | 48 |
| Verifying that your PC can access the Printer using the ping command | 49 |
| Printing a test page                                                 | 50 |
| Reviewing Frequently-asked Questions                                 | 51 |
| Glossary of Terms                                                    | 57 |

# Safety Messages (review carefully)

| Symbol   | Critical Instructions for Safety purposes                                                                                                    |  |  |  |
|----------|----------------------------------------------------------------------------------------------------|--|--|--|
| Danger:  | Failure to follow these installation guidelines can result in death or serious injury.                                                                                                    |  |  |  |
|          | Information that raises potential safety issues is indicated by a warning symbol (as shown to the left).                                                                                                    |  |  |  |
|          | • <b>To prevent personal injury</b> , refer to the following safety messages before performing an operation preceded by this symbol.                                                                                                    |  |  |  |
|          | • <b>To prevent personal injury</b> , always remove the power cord prior to performing repair procedures, unless otherwise specified.                                                                                                    |  |  |  |
|          | • <b>To prevent personal injury</b> , make sure only qualified personnel perform these procedures.                                                                                                    |  |  |  |
| Caution: | This device is electrostatically sensitive. It may be damaged if exposed to static electricity discharges.                                                                                                    |  |  |  |
| 4        | Information that raises potential electrostatic safety issues is indicated by a warning symbol (as shown to the left).                                                                                                    |  |  |  |
|          | • <b>To prevent equipment or media damage</b> , refer to the following safety messages before performing an operation preceded by this symbol.                                                                                                    |  |  |  |
|          | • <b>To prevent equipment or media damage</b> , observe all established<br>Electrostatic Discharge (ESD) procedures while handling cables in or<br>near the Circuit Board and Printhead Assemblies. <b>To prevent</b><br><b>equipment or media damage</b> , always wear an appropriate personal<br>grounding device (e.g., a high quality wrist strap grounded to avoid<br>potential damage). |  |  |  |
|          | • <b>To prevent equipment or media damage</b> , always remove the Ribbon and Cards from the Printer before making any repairs, unless otherwise specified.                                                                                                    |  |  |  |
|          | • <b>To prevent equipment or media damage</b> , take jewelry off of fingers and hands, as well as thoroughly clean hands to remove oil and debris before working on the Printer.                                                                                                    |  |  |  |

# **Ethernet Option**

## Introduction

The Ethernet option includes the Ethernet port and the internal Printer Server.

- **Printer Management:** The Printer Driver provides bi-directional status information so you can monitor and manage the Printer just as you would any other networked Printer.
- **Compatibility:** The Ethernet option provides compatibility with TCP/IP and 802.3 Ethernet protocols with an IEEE 802.3 10/100Base-T Ethernet female RJ45 connector.
- **Application:** With the Ethernet Option properly installed and configured, these printers are able to print in the same manner as a printer directly connected to the PC via a USB interface.

## **Technical Specification - Ethernet Option**

Here are the system requirements for Ethernet.

**Caution:** For safety purposes, Ethernet is not intended for a direct connection outside of the building.

| Function                 | Requirement                                                                                                    |  |  |
|--------------------------|----------------------------------------------------------------------------------------------------|--|--|
| Network                  | An IEEE 802.3 10/100 Base-T Ethernet network is required.                                                                                                    |  |  |
| Printer                  | A Printer with the Ethernet option installed is required.                                                                                                    |  |  |
| Printer<br>Configuration | Since TCP/IP is used for the network communication, the Printer must be configured with an IP address and a subnet mask (before it can be seen on the network).                       |  |  |
|                          | An additional network setting for the Default Gateway can also be configured, which allows communication across the subnets.                                                          |  |  |
| Host Computer            | A PC running Windows 2000, Windows XP or Windows Server 2003, connected to the network is required.                                                                                   |  |  |
| Host Printer<br>Driver   | The host PC must have installed the correct Printer Driver with<br>Ethernet support. ( <b>Note:</b> This Driver must be configured for printing<br>to the IP address of the Printer.) |  |  |

## **Functional Specification - Ethernet Option**

| Feature                  | Description                                                                                                    |  |
|--------------------------|----------------------------------------------------------------------------------------------------|--|
| Simultaneous<br>Printing | Provides the ability to simultaneously print from multiple PCs to the network printer.                                                                                                    |  |
| Printer Feedback         | Provides status information from the network Printer to the PC.                                                                                                    |  |
| Web Pages                | Provides easy Printer configuration with any web browser.                                                                                                    |  |
| Log Messages             | Provides logging of usage and error events via e-mail, UDP or TCP/IP.                                                                                                    |  |
| Password Security        | Provides security with passwords and configurable User permission levels.                                                                                                    |  |
| Telnet                   | Provides a Telnet command line interpreter for Printer configuration.                                                                                                    |  |
| SNMP                     | Provides an SNMP agent that supports MIB-II.                                                                                                    |  |
| Upgrades                 | Provides support for Firmware upgrades over the network.                                                                                                    |  |
| Troubleshooting          | Provides a Ping client for network troubleshooting.                                                                                                    |  |
| IP Tracer                | Provides a utility (IP Tracer) used to find Printers with Ethernet connection on a local network. ( <b>Note:</b> This utility is included on the CD-ROM and online at <u>www.hidglobal.com</u> .) |  |

The Ethernet option includes these features.

## **Network Services - Overview**

The Ethernet option provides the services described in this section. (**Note:** Other additional services include a Ping client, address assignment and Printer discovery functions.)

#### **Reviewing the Print Server**

The Print Server provides printing services in the same manner as a printer connected directly to a USB interface except that the Printer is connected through the local area network to the client PC. The Print Server must be properly configured in order to provide this printing capability.

- The Print Server is capable of queuing up to eight (8) client PCs while printing. Communications between each PC and the Ethernet-enabled Printer are implemented over a bi-directional TCP/IP interface.
- All clients are able to send print jobs to the Printer and monitor Printer jobs and errors with the standard Windows printing system using the Printer Driver installed on their local PC.

In this way, the User knows whether or not a print job has been successful. Also, the User knows what problems have been encountered while processing the print job. Printing using Ethernet works in a manner similar to the USB-connected PC/printer.

#### **Reviewing the Web Page Server**

An HTTP service serves web pages that provide an interface through which to configure and monitor the Printer. (**Note:** Users may also monitor all print jobs that have been sent to the Printer from any client PC.)

#### **Reviewing the Network Management Interface**

The Ethernet-enabled Printer operates as an SNMP agent to allow central administrators to monitor and configure the network interface and the Printer. (**Note:** A standard host MIB-II is implemented to maximize the utility of the Printer on the network.)

## **Network Management Interface**

The SNMP interface is described below.

| Interface | Description                                                                                                    |  |  |  |
|-----------|----------------------------------------------------------------------------------------------------|--|--|--|
| SNMP      | <ul> <li>The Ethernet interface is a fully-manageable SNMP agent that<br/>supports MIB-II.</li> </ul>                     |  |  |  |
|           | • The Ethernet interface is MIB II compliant, allowing SNMP managers to monitor protocol, network and routing statistics. |  |  |  |

## **Reviewing the Telnet Server**

The Ethernet interface has a command line interpreter. (**Note:** The User can connect to the Printer using a Telnet session on their PC, issue commands to the Printer and receive response from the Printer.)

The Telnet commands are primarily used for network administration, and they will not be used by most Users. (**Note:** These commands will query the state of the Printer and configure various settings for the Printer. These include network settings, logging setting, User names and User passwords.)

# Installing the Telnet Client for Windows operating systems.

Windows Vista 32 bit SP2 used as the example below.

Similar procedure can be followed for operating systems other than Windows Vista that do not have the Telnet Client installed.

| Step | Description                               |                    |  |  |
|------|-------------------------------------------|--------------------|--|--|
| 1    | Open the operating systems Control Panel. |                    |  |  |
|      | Frail<br>Windows Mail                     |                    |  |  |
|      | Welcome Center                            | Documents Pictures |  |  |
|      | Windows Media Player                      | Music              |  |  |
|      | Small Business Resources                  | Recent Items       |  |  |
|      | Windows Fax and Scan                      | Computer           |  |  |
|      | Windows Meeting Space                     | Network            |  |  |
|      | Vindows Photo Gallery                     | Control Panel      |  |  |
|      | Windows Live Messenger Download           | Default Programs   |  |  |
|      | All Programs                              | Help and Support   |  |  |
|      | jstart Search 👂                           |                    |  |  |

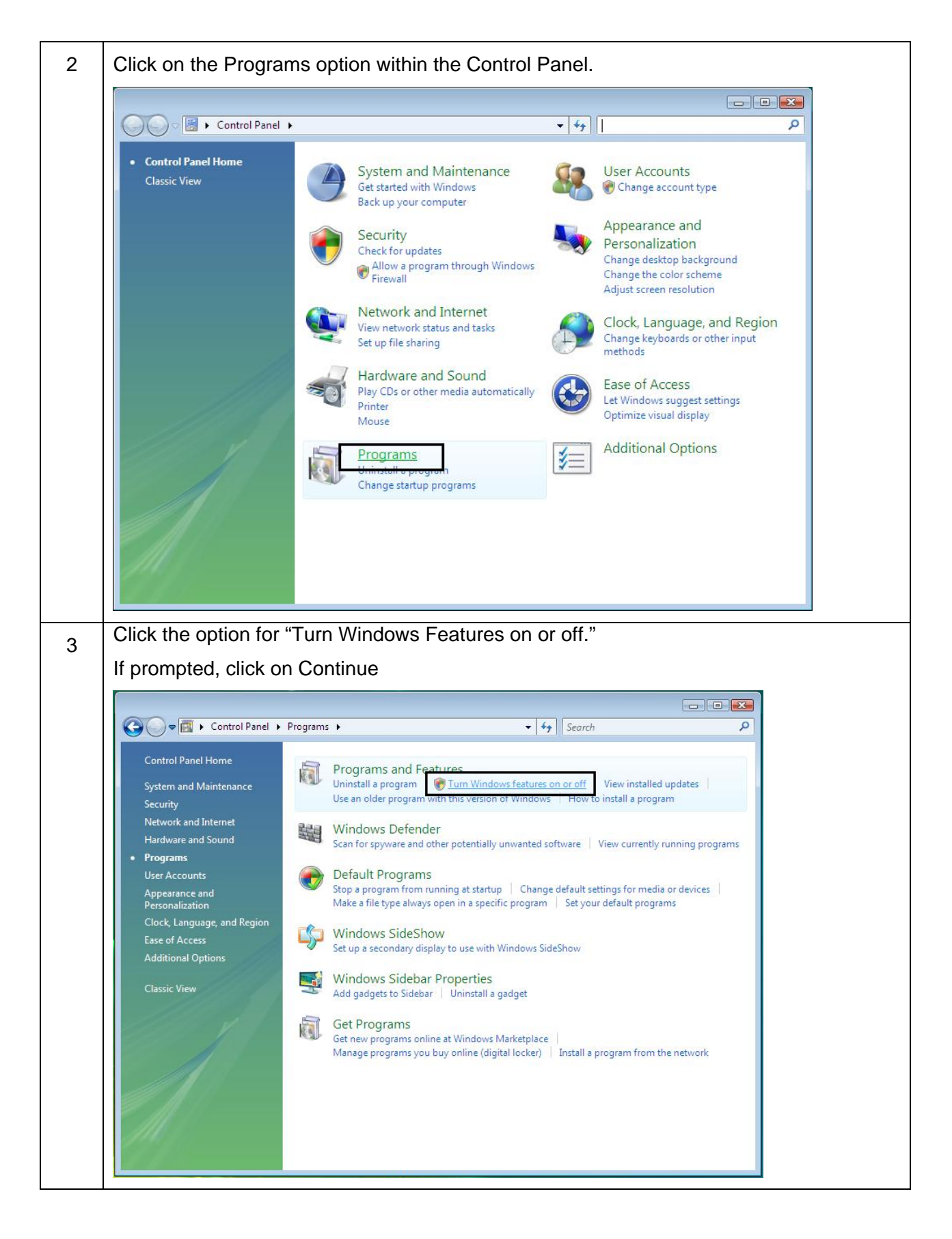

DTC1000/4000/4500 Ethernet User Guide – Installation Guide L001411 (Rev.1.0) 10

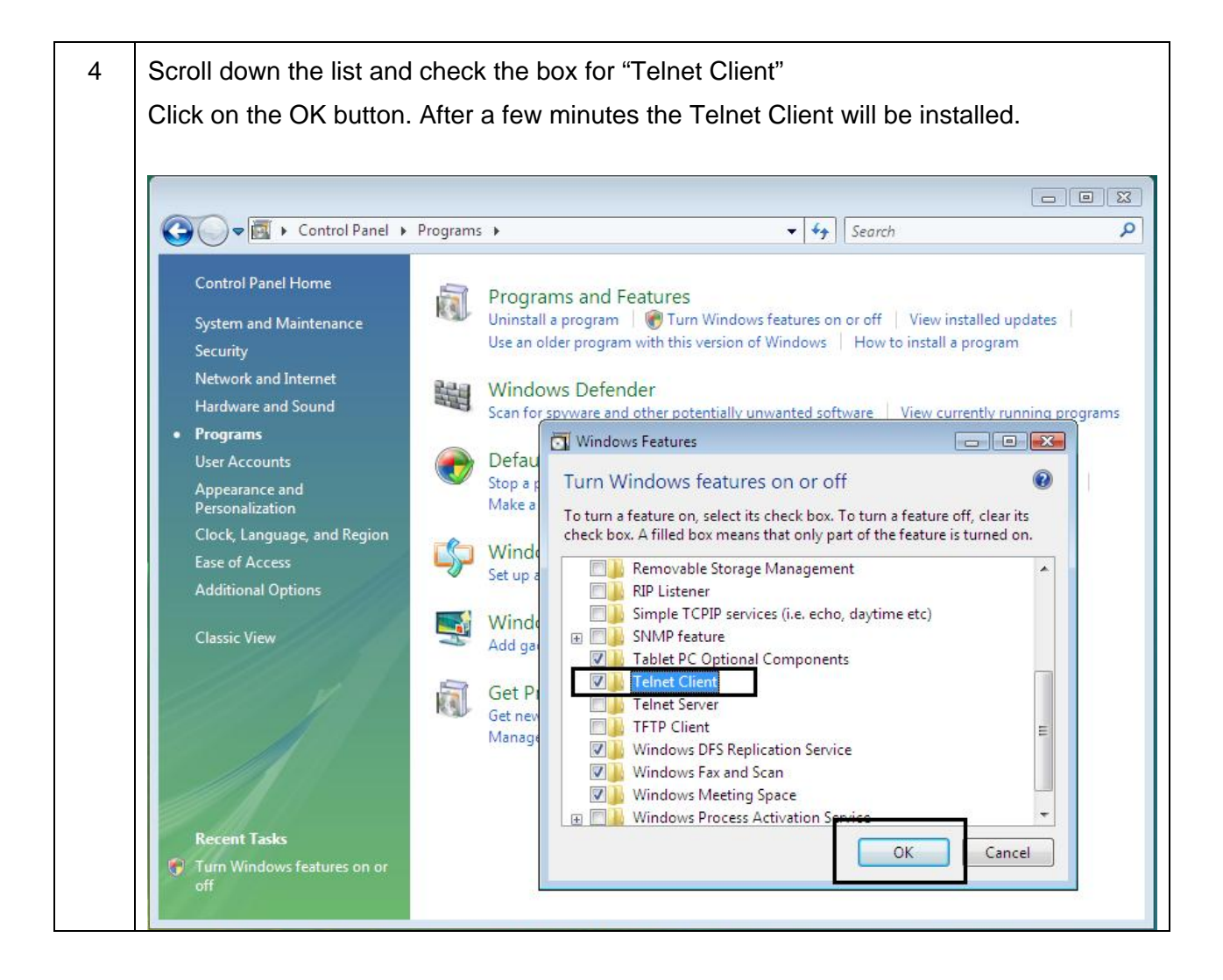

## **Telnet Command Line Interface**

#### **Initiating a Telnet Session**

This procedure shows how to initiate a Telnet session from a PC in order to access the Telnet services provided by the Printer. Follow these instructions to issue Telnet commands.

| Step | Description                                                                                                    |  |  |
|------|----------------------------------------------------------------------------------------------------|--|--|
| 1    | Identify the IP address of your Printer. (Note: See the Accessing the IP address of your Printer procedure below.)    |  |  |
| 2    | Initiate a Telnet session from a DOS window on your PC. At the DOS prompt,<br>enter telnet [IP Address]               |  |  |
|      | Example: C:\>telnet 192.168.11.12                                                                                     |  |  |
|      | <ul> <li>All Telnet responses from the Printer will then be displayed in the<br/>Telnet session on the PC.</li> </ul> |  |  |
|      | • All commands entered will be sent to the Telnet client in the Printer.                                              |  |  |
| 3    | Enter help or ? to get an on-window list of supported Telnet commands.                                                |  |  |

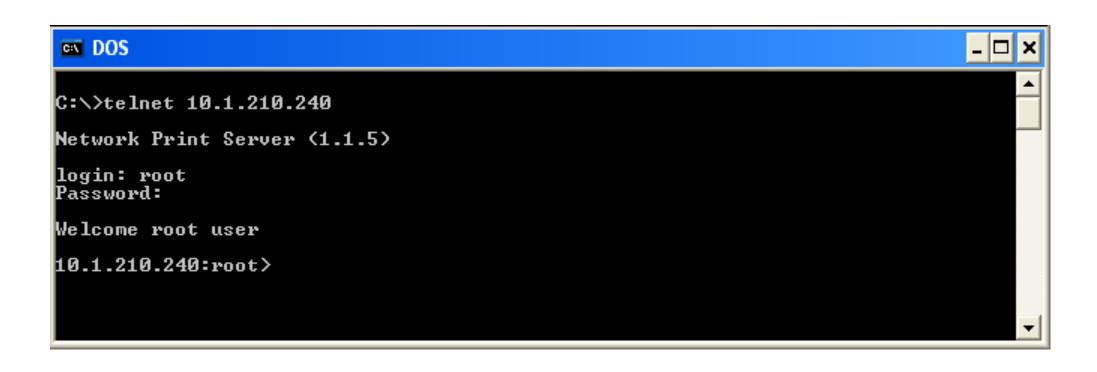

## Accessing the IP address of your Printer

The additional LCD menus for Ethernet-enabled Printers are provided to view the IP address of the Printer. Follow these procedures to access the IP Address of your Printer model.

**NOTE:** If your model does not have a display, then press and hold the PAUSE button for 4+ seconds to print a settings card. The printer must be ready and idle for the card to print.

12

DTC1000/4000/4500 Ethernet User Guide – Installation Guide L001411 (Rev.1.0)

| Step | Procedure                                                                                                    |
|------|----------------------------------------------------------------------------------------------------|
| 1    | Apply power to the Printer.                                                                                                    |
| 2    | Ensure that the Printer is connected to your network.                                                                                  |
| 3    | Wait up to one (1) minute to allow the Printer to configure the IP address.                                                            |
| 4    | Scroll through the informational messages on the LCD by selecting the <b>INFO</b> button (the button on the right of the front panel). |
| 5    | View the IP address displayed as a dotted quad number.<br>Example: 168.192.1.1                                                         |

#### **Reviewing the Telnet Command Table**

The following table describes available Telnet commands. (**Note:** You can enter partial full-word commands: the Printer will respond with additional help. For example, you can enter list, and the Printer will respond with all subcommands to the list command.)

| Telnet Command |         | Command Purpose                                                                                                    | Command Format |  |
|----------------|---------|----------------------------------------------------------------------------------------------------|----------------|--|
| ?              |         | Display help for Telnet                                                                                                    | ?              |  |
| help           |         | commands.                                                                                                    |                |  |
| reset          |         | Reset the Ethernet interface for the Printer/Encoder.                                                                                 |                |  |
| ping           |         | Send a ping command to another<br>IP address as a test of the<br>Ethernet interface.ping <ipaddr></ipaddr>                            |                |  |
| list           | all     | Display all information about this Printer.                                                                                           | list all       |  |
|                | diff    | Display all differences between current and stored network settings.                                                                  | list diff      |  |
|                | uptime  | Display how long since the interface was last reset.                                                                                  | list uptime    |  |
|                | sysinfo | Display information about the<br>Printer (i.e., model, label, contact,<br>location, Firmware version and<br>date, and serial number). | list sysinfo   |  |

| Telnet Command |                                                   | Con                                                                           | Command Purpose             |                                                                                                    | Command Format                                                   |                                       |
|----------------|---------------------------------------------------|-------------------------------------------------------------------------------|-----------------------------|----------------------------------------------------------------------------------------------------|------------------------------------------------------------------|---------------------------------------|
|                | media net stored net default net user lpq printer |                                                                               | Disp<br>insta               | Display information about the installed media in the Printer.                                      |                                                                  | list media                            |
|                |                                                   |                                                                               | Disp<br>curre<br>Ethe       | play information about the<br>ent network settings of the<br>ernet interface.                      |                                                                  | list net                              |
|                |                                                   |                                                                               | Disp<br>store<br>Ethe       | Display information about the stored network settings of the Ethernet interface.                   |                                                                  | list stored net                       |
|                |                                                   |                                                                               | Disp<br>defa<br>Ethe        | Display information about the default network settings of the Ethernet interface.                  |                                                                  | list default net                      |
|                |                                                   |                                                                               | Disp<br>defir<br>(roo       | Display information about the defined User names and their type (root or guest privileges).        |                                                                  | list user                             |
|                |                                                   |                                                                               | Disp<br>jobs                | Display information about print jobs and their settings.                                           |                                                                  | list lpq                              |
|                |                                                   |                                                                               | Disp<br>Prin<br>Firm<br>num | blay information about the<br>ter (i.e., model number,<br>ware version and serial<br>bber).        |                                                                  | list printer                          |
|                | printer                                           | printer sm Display information about the secure mark settings of the Printer. |                             | list printer sm                                                                                    |                                                                  |                                       |
| set            | sysinfo                                           | cont                                                                          | act                         | Set the contact string.                                                                            | set s                                                            | sysinfo contact [ <string>]</string>  |
|                | locat                                             |                                                                               | tion                        | Set the location string.                                                                           | set s                                                            | sysinfo location [ <string>]</string> |
|                |                                                   |                                                                               | 1                           | Set the label string.                                                                              | set s                                                            | sysinfo label [ <string>]</string>    |
|                |                                                   | from                                                                          | )                           | Set all strings from<br>default or current<br>settings.                                            | set sysinfo from default current                                 |                                       |
|                | logpath name<br>type                              |                                                                               | e                           | Change the name of a system log path                                                               | set logpath <log_name><br/>name <new_name></new_name></log_name> |                                       |
|                |                                                   |                                                                               |                             | Change the type of a<br>system log path. This<br>starts or stops logging<br>on start of jobs or on | set logpath <log_name> type<br/>[[-]job] [[-]pfault]</log_name>  |                                       |

14

| Telnet Command Co |      |       | Con                                                                             | mmand Purpose                                                                                                    |                                                                                        | Command Format                                                |  |
|-------------------|------|-------|---------------------------------------------------------------------------------|----------------------------------------------------------------------------------------------------|----------------------------------------------------------------------------------------|---------------------------------------------------------------|--|
|                   |      |       |                                                                                 | faults.                                                                                                    |                                                                                        |                                                               |  |
|                   |      | dest  |                                                                                 | Change the destination<br>of a system log path.<br>This may be set to<br>none, e-mail, udp or<br>tcp.                            | set le<br>none                                                                         | set logpath <log_name> dest<br/>none email udp tcp</log_name> |  |
|                   |      | email |                                                                                 | Change the e-mail<br>address for e-mail<br>notification for a<br>system log path. It<br>must specify a valid e-<br>mail address. | set l<br><em< td=""><td>ogpath <log_name> email<br/>IAIL&gt;</log_name></td></em<>     | ogpath <log_name> email<br/>IAIL&gt;</log_name>               |  |
|                   |      | udp   |                                                                                 | Specify the IP address<br>of the UDP system<br>logging program.                                                                  | set le<br><ipa< td=""><td>ogpath <log_name> udp<br/>\DDRESS&gt;</log_name></td></ipa<> | ogpath <log_name> udp<br/>\DDRESS&gt;</log_name>              |  |
|                   | from |       | Restore system log<br>path settings from the<br>default or current<br>settings. | set s                                                                                                    | syslog from default stored                                                             |                                                               |  |
| set               | user | add   |                                                                                 | Add a new User<br>definition.<br>Up to four (4) Users<br>may be defined.                                                         | set u                                                                                  | user add <name></name>                                        |  |
|                   |      | del   |                                                                                 | Delete a User definition.                                                                                                    | set u                                                                                  | user del <name></name>                                        |  |
|                   |      | pass  | swd                                                                             | Define a new password for a User.                                                                                                | set u<br>[ <pa< td=""><td>user passwd <name><br/>\SSWORD&gt;]</name></td></pa<>        | user passwd <name><br/>\SSWORD&gt;]</name>                    |  |
|                   |      | type  |                                                                                 | Specify a User as root or guest.                                                                                                 | set u<br>root                                                                          | iser type <name><br/>guest</name>                             |  |
|                   |      |       |                                                                                 | Only root Users have<br>administrative rights to<br>change network<br>interface settings.                                        |                                                                                        |                                                               |  |
|                   |      | from  |                                                                                 | Restore User setting from default or stored settings.                                                                            | set u                                                                                  | user from default stored                                      |  |
| store             | net  | addr  | •                                                                               | Store a new IP                                                                                                    | store                                                                                  | e net addr <address></address>                                |  |

| Telnet Command Com |          |                                                                                       | Con  | nmand Purpose Command Format                                                                    |                                             | Command Format                               |
|--------------------|----------|---------------------------------------------------------------------------------------|------|-------------------------------------------------------------------------------------------------|---------------------------------------------|----------------------------------------------|
|                    |          |                                                                                       |      | address.                                                                                        |                                             |                                              |
|                    |          | mas                                                                                   | k    | Store a new address mask.                                                                       | store                                       | e net mask <mask></mask>                     |
|                    |          | gateway                                                                               |      | Store a new default gateway.                                                                    | store net gateway <addres< td=""></addres<> |                                              |
|                    | C        |                                                                                       |      | Store a new DNS server address.                                                                 | store net dns <address></address>           |                                              |
|                    |          | dom                                                                                   | ain  | Store a new DNS domain suffix.                                                                  | store                                       | e net domain <string></string>               |
|                    |          | opts                                                                                  |      | Enable or disable automatic address                                                             | To e<br>assi                                | nable automatic address<br>gnment:           |
|                    |          |                                                                                       |      | assignment using DHCP. Static (non-                                                             | sto                                         | re net opts dhcp                             |
|                    |          |                                                                                       |      | automatic) addresses will come from the                                                         | To d<br>assi                                | lisable automatic address<br>gnment:         |
|                    |          |                                                                                       |      | stored or default<br>settings, depending on<br>the other settings.                              | sto                                         | re net opts -dhcp                            |
|                    |          | from                                                                                  | I    | Restore the network<br>settings from either the<br>default settings or the<br>current settings. | store                                       | e net from default current                   |
|                    | ifc mode |                                                                                       | e    | Specify the Ethernet<br>interface mode as:<br>automatic, full or half<br>duplex; 10 or 100 mHz. | store<br>auto                               | e ifc mode<br> 10half 10full 100half 100full |
|                    |          | from                                                                                  | I    | Set the Ethernet mode<br>settings from the<br>default or current<br>settings.                   | store                                       | e ifc from default current                   |
| save               |          | Save all current<br>settings as the stored<br>settings in the<br>permanent memory.    | save |                                                                                                 |                                             |                                              |
| load               |          | Take the settings from<br>the stored memory and<br>make them the current<br>settings. | load |                                                                                                 |                                             |                                              |

| Telnet Command Com |  | mand Purpose                                            |       | Command Format |
|--------------------|--|---------------------------------------------------------|-------|----------------|
| lpstat             |  | Display information<br>about the Printer<br>status.     | lpsta | at             |
|                    |  | This includes the status and device response.           |       |                |
|                    |  | See the Printer web page description.                   |       |                |
| cancel             |  | Cancel a specific print<br>job from the print<br>queue. | cano  | cel 10         |
| quit               |  | Stop the current Telnet session.                        | quit  |                |

## Ethernet Web Pages – Standard Procedures

## Reviewing Web page security

You can use the web pages from your Ethernet-connected Printer to view several attributes about the Printer. Users must have administrative rights, and they must enter the correct password to alter settings of the Printer.

#### Logging In

When a User attempts to change any setting, they are asked for a User name and password. (**Note:** The Guest Users can only view settings.)

| Step | Procedure                                                                                               |  |  |
|------|----------------------------------------------------------------------------------------------------|--|--|
| 1    | Enter the correct User name:                                                                            |  |  |
|      | • The default administrative User name is <b>root</b> .                                                 |  |  |
|      | The default non-administrative User name is guest.                                                      |  |  |
|      | Non-administrative Users can only view settings.                                                        |  |  |
| 2    | Enter the correct password:                                                                             |  |  |
|      | • The default password is an empty string. If the password has not been changed, leave the field blank. |  |  |
|      | See <b>Password</b> page procedure for changing passwords.                                              |  |  |
| 3    | Press Enter or click on the OK button.                                                                  |  |  |
| 4    | If the name and password is not accepted, another login prompt will appear on screen.                   |  |  |
|      | Repeat this procedure with the correct User name and password.                                          |  |  |

| Connect to 10.1.2                        | 10.240 🛛 🛛 🕄 |
|------------------------------------------|--------------|
|                                          | GE           |
| Administrator<br>User name:<br>Password: | ፼ root ✓     |
|                                          | OK Cancel    |

Accessing the Home page

| Step | Procedure                                                                                                    |
|------|----------------------------------------------------------------------------------------------------|
| 1    | Open a window for your network browser application on your local PC.                                                                                                  |
| 2    | Find the IP address of the Printer. ( <b>Note:</b> See <u>Accessing the IP address of</u> <u>your Printer</u> as needed to get this from the LCD of the Printer.)     |
| 3    | Enter the IP address of the Printer you want to access into the address bar of the browser. ( <b>Note:</b> The IP address will change for your printer installation.) |
| 4    | Press Enter or click on GO.                                                                                                    |
| 5    | View the Home page. The Home Page displays general information about the Printer. See the next page.                                                                  |

Display – See Procedural Steps 2 and 3 (above)

| Ele    | Edit Yew Favorites Io   | ols Help                               | 20          |
|--------|-------------------------|----------------------------------------|-------------|
| G      | Back • 🕥 - 💌 💈          | 🏠 🔎 Search 🧙 Favorites 🤣 🎯 - 🎽 🚍 - 🛄 🥸 |             |
| Addres | a http://10.244.68.219/ | <b>v</b>                               | Links 🎽 🆓 🔹 |

#### Reviewing the Home Page

This section displays the DTC1000, DTC4000, and DTC4500 Home Page. The window title bar will vary according to the serial number assigned to your Printer.

| HID GLOBAL DTC4000 (                                                                                                    | S/N 0000055) - Home - Windows Internet Explorer |                           |  |  |  |  |
|----------------------------------------------------------------------------------------------------|-------------------------------------------------|---------------------------|--|--|--|--|
| O • http://1                                                                                                    | 92.168.0.61/index.html 🗸 🎸 🗶 Live Search        | ۶ -                       |  |  |  |  |
| 🙀 🎄 🛑 HID GLOB                                                                                                    | AL DTC4000 (S/N 00000055) - Home 👔 🔻 🔂 👻 🖶 Page | ▼ (③ Tools ▼ <sup>≫</sup> |  |  |  |  |
| Home<br>Network   Print Path   Status   System Log   Administration   Help<br>FRACEO®<br>DTC4000 Home<br>Contact Fargo for product information, technical support, and downloads. |                                                 |                           |  |  |  |  |
| System Informa                                                                                                    | ition                                           | E                         |  |  |  |  |
| Hostname FRGO000337                                                                                                    |                                                 |                           |  |  |  |  |
| Location                                                                                                    | Location                                        |                           |  |  |  |  |
| Contact                                                                                                    | Contact                                         |                           |  |  |  |  |
| Print Server Inf                                                                                                    | formation:                                      |                           |  |  |  |  |
| Serial Number                                                                                                    | 00000055                                        |                           |  |  |  |  |
| Firmware Version 0.0.5 (7)                                                                                                    |                                                 |                           |  |  |  |  |
| Firmware Date                                                                                                    | 2009/12/18 15:59:23                             |                           |  |  |  |  |
| Uptime                                                                                                    | 0 days, 01:45:36                                |                           |  |  |  |  |
|                                                                                                    | Internet   Protected Mode: On                   | € 100% -                  |  |  |  |  |

#### Reviewing the Home Page Categories and Fields (table)

You can view these categories and fields in the following table.

| Category             | Field                                   | Purpose                                                                                                    |
|----------------------|-----------------------------------------|----------------------------------------------------------------------------------------------------|
| Fixed for<br>Printer |                                         |                                                                                                    |
|                      | Serial Number<br>(Printer)              | Displays the unique fixed serial number of the Printer.                                                                |
|                      | Hardware Address<br>On the network page | Displays the unique fixed hardware address<br>(MAC) of the Printer, which is the unique<br>Ethernet device identifier. |

| Set by User<br>(May be<br>configured via<br>Telnet or from<br>the<br>Administration<br>web page.) | Hostname                      | Indicates the label that the User assigns to<br>the Printer. This label is reported to the<br>DHCP server as the Host Name (that may be<br>used by the DNS server to resolve the IP<br>address of the Printer).<br>If left blank, the Printer will use a unique label<br>based on the MAC address of the Printer. |
|---------------------------------------------------------------------------------------------------|-------------------------------|----------------------------------------------------------------------------------------------------|
|                                                                                                   | Location                      | Indicates the location string that the User assigns to the Printer.                                                                                                    |
|                                                                                                   | Contact                       | Indicates the contact person string that the User assigns to the Printer.                                                                                                    |
| Set by                                                                                            |                               |                                                                                                    |
| Filliwale                                                                                         | Firmware Version<br>(Printer) | Displays the current Firmware version of the Printer.                                                                                                    |

# Configuring the Network Settings

The procedures needed to configure the network settings are presented in this section.

## Accessing the Network Settings page

The Network page displays the current network settings and allows the User to change the settings.

| Step | Procedure                                                        |
|------|------------------------------------------------------------------|
| 1    | Select the <b>Network</b> link from any web page of the Printer. |

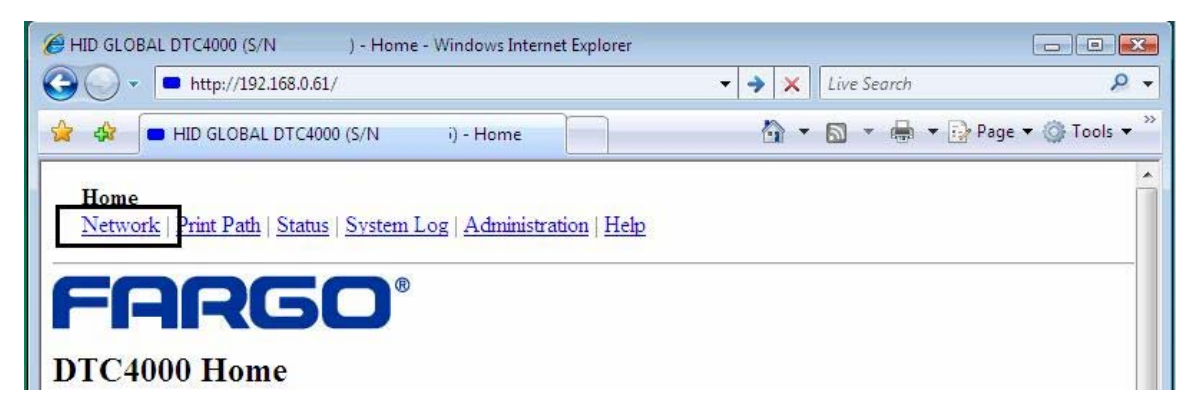

#### Reviewing the Interface

The Interface display indicates the network speed supported by the Printer.

| j <u>F</u> ile <u>E</u> dit <u>V</u> iew F <u>a</u> vorites <u>T</u> ools <u>H</u> elp |                 |
|----------------------------------------------------------------------------------------|-----------------|
| Address 🗃 http://206.152.208.146/tcpipConf.html                                        | 💌 🄁 Go          |
|                                                                                        |                 |
| Network Settings 🤣                                                                     |                 |
|                                                                                        |                 |
| Interface 10/100Mbps Ethernet                                                          | ×               |
| ê                                                                                      | Second Intranet |

#### **Reviewing the Current Settings**

The Current Settings page section displays the current active network settings for the Printer.

• These are also labeled as Dynamic if they were provided by DHCP or Static if they came from the Stored Settings.

• The current settings will be Dynamic only if **Obtain an IP address automatically** was selected when the Printer was restarted last.

#### Switching to the automatic IP address mode

| Step | Procedure                                                                                                    |
|------|----------------------------------------------------------------------------------------------------|
| 1    | Select the Network link from any web page of the Printer.                                                                                                    |
| 2    | Select the <b>Obtain an IP address automatically</b> radio button to enable the DHCP/BOOTP, which automatically assigns the network settings.                             |
|      | Even with this button selected, the User can enter Stored Settings, and the Stored Settings will remain in memory. See below. ( <b>Note:</b> This is the default method.) |
| 3    | Click on the <b>Submit</b> button to save this setting.                                                                                                    |
| 4    | Log in as a root User if you are so prompted. ( <b>Note:</b> Any change of a setting will only be accepted after you have successfully logged in.)                        |
| 5    | Reboot the Printer for this change to take effect.                                                                                                    |

#### Changing to the static IP address mode

| Step | Procedure                                                                                                    |
|------|----------------------------------------------------------------------------------------------------|
| 1    | Select the <b>Network</b> link from any web page of the Printer.                                                                                                    |
| 2    | Select the <b>Use the following IP address</b> radio button, which prepares the Printer to use network settings that the User has manually set.                            |
|      | These manual settings will then be used the next time the Printer is rebooted.                                                                                             |
| 3    | Enter the network settings which are required for Ethernet communications from within the same subnet.                                                                     |
|      | With only these entries the User will be unable to print from a subnet other than the subnet on which the Printer is connected. These required settings are the following: |
|      | IP Address                                                                                                    |
|      | Subnet Mask                                                                                                    |

| 4 | Enter the optional network settings for Ethernet communications across a router from other subnets. The option setting is Default Gateway.                                                       |
|---|----------------------------------------------------------------------------------------------------|
| 5 | <ul><li>Enter the optional network settings for DNS. These are the following:</li><li>DNS Server Address</li><li>DNS Domain Suffix</li></ul>                                                     |
| 6 | Select the <b>Submit</b> button to save these changes to stored settings in the memory of the Printer. ( <b>Note:</b> These settings will not be lost if the power is removed from the Printer.) |
| 7 | Log in as a root User if you are so prompted. ( <b>Note:</b> Any change of setting will only be accepted after you have successfully logged in.)                                                 |
| 8 | Reboot the Printer for this change to take effect                                                                                                    |

## Entering the TCP Window Size

| Step | Procedure                                                                                                    |
|------|----------------------------------------------------------------------------------------------------|
| 1    | Select the Network link from any web page of the Printer.                                                                                         |
| 2    | Select the TCP window size from the drop-down menu, as shown below.                                                                               |
|      | • This entry provides for entry of the TCP Window Size. It adjusts how much data can be sent to the Printer at any one time.                      |
|      | • It is recommended that the default value of 2 MSS Packets be used to ensure good compatibility with all client applications.                    |
| 3    | Click on the <b>Submit</b> button to save this setting.                                                                                           |
| 4    | Login as a root User if you are so prompted. ( <b>Note:</b> Any change of a setting will only be accepted after you have successfully logged in.) |
| 5    | Reboot the Printer to effect this change.                                                                                                    |

| Eile Edit View Favorites Tools Help                               | <b></b>    |
|-------------------------------------------------------------------|------------|
| Address a http://206.152.208.146/tcpipConf.html                   | 🖌 🄁 Co     |
| TCP Window Size 2 MSS Packets 💌                                   |            |
| Submit Clear Changes Note: Changes only take effect after reboot. |            |
| 🕙                                                                 | l intranet |

### Using the Clear Changes button

| Step | Procedure                                                                                                    |
|------|----------------------------------------------------------------------------------------------------|
| 1    | Click on the <b>Clear Changes</b> button to delete the information in the textboxes in the Stored Settings area. See the lower left corner of this display. |

| Eile <u>E</u> dit ⊻iew F | avorites <u>T</u> ools <u>H</u> elp |                                                                                                    | <b></b>  |
|--------------------------|-------------------------------------|----------------------------------------------------------------------------------------------------|----------|
| Address 🙆 http://206     | .152.208.146/tcpipConf.html         |                                                                                                    | 🖌 ᠫ Go   |
|                          | TCP Window Size                     | 2 MSS Packets 💌                                                                                                 | <u>~</u> |
| Submit Clear             | Changes Note: Changes only          | take effect after <u>reboot</u> .                                                                               |          |
| ē                        |                                     | Second Second Second Second Second Second Second Second Second Second Second Second Second Second Second Second | net 🚲    |

## Using the Print Path page

The purpose of the Print Path page is to allow the User to view or change the TCP port numbers used to communicate to the printer. If these settings are left to the default entry of 0 then the default ports of 9100, 5400 and 5402 will be used for the **RawSocket TCP Port**, the **CPS Data TCP Port** and the **CPS Command TCP Port** respectively. The **CPS Command TCP Port** is dependent on the setting of the **CPS Data TCP Port** and always two units higher.

| Step | Procedure                                                                                              |
|------|----------------------------------------------------------------------------------------------------|
| 1    | Select the <b>Print Path</b> link.                                                                     |
| 2    | View the active configuration of the printer in the Current Settings area on this page.                |
| 3    | New port numbers may be entered into the Stored Settings area in the text boxes provided on this page. |

| Address 🗃 http://10.2                  | 44.69.130/printpathConf.html    |                        | ✓ → G0  | Links * | • |
|----------------------------------------|---------------------------------|------------------------|---------|---------|---|
| <u>Home</u><br><u>Network</u> Print Pa | th Status   System Log   Admini | stration   <u>Help</u> |         |         | ^ |
| Print Path S                           | Settings 🤣                      |                        | _       |         |   |
|                                        | CPS Data TCP Port               | 5400                   |         |         |   |
| Current Settings                       | CPS Command TCP Port            | 5402                   |         |         |   |
|                                        | RawSocket TCP Port              | 9100                   |         |         |   |
|                                        | CPS Data TCP Port               | 0                      |         |         |   |
| Stored Settings                        | RawSocket TCP Port              | 0                      |         |         |   |
| Submit Clear                           | Changes Note: Changes only      | y take effect after    | reboot. |         |   |

| Step | Procedure                                                                                                    |
|------|----------------------------------------------------------------------------------------------------|
| 4    | Select the <b>Submit</b> button to save these changes to stored settings in the memory of the Printer. ( <b>Note:</b> These settings will not be lost if the power |

|   | is removed from the Printer.)                                                  |
|---|--------------------------------------------------------------------------------|
| 5 | Select the <b>Clear Changes</b> button to delete these changes from this page. |

## Using the Media Information page

The Media page displays Ribbon information about the Ribbon (currently installed in the Printer).

| Step | Procedure                                                                                                    |
|------|----------------------------------------------------------------------------------------------------|
| 1    | Select the Status link from any web page of the Printer.                                                                                                    |
| 2    | Select the <b>Media</b> page link.                                                                                                    |
| 3    | <ul> <li>View currently-installed Ribbon information pertaining to the following:</li> <li>Part Number</li> <li>Percent Remaining</li> <li>Ribbon Type</li> </ul> |

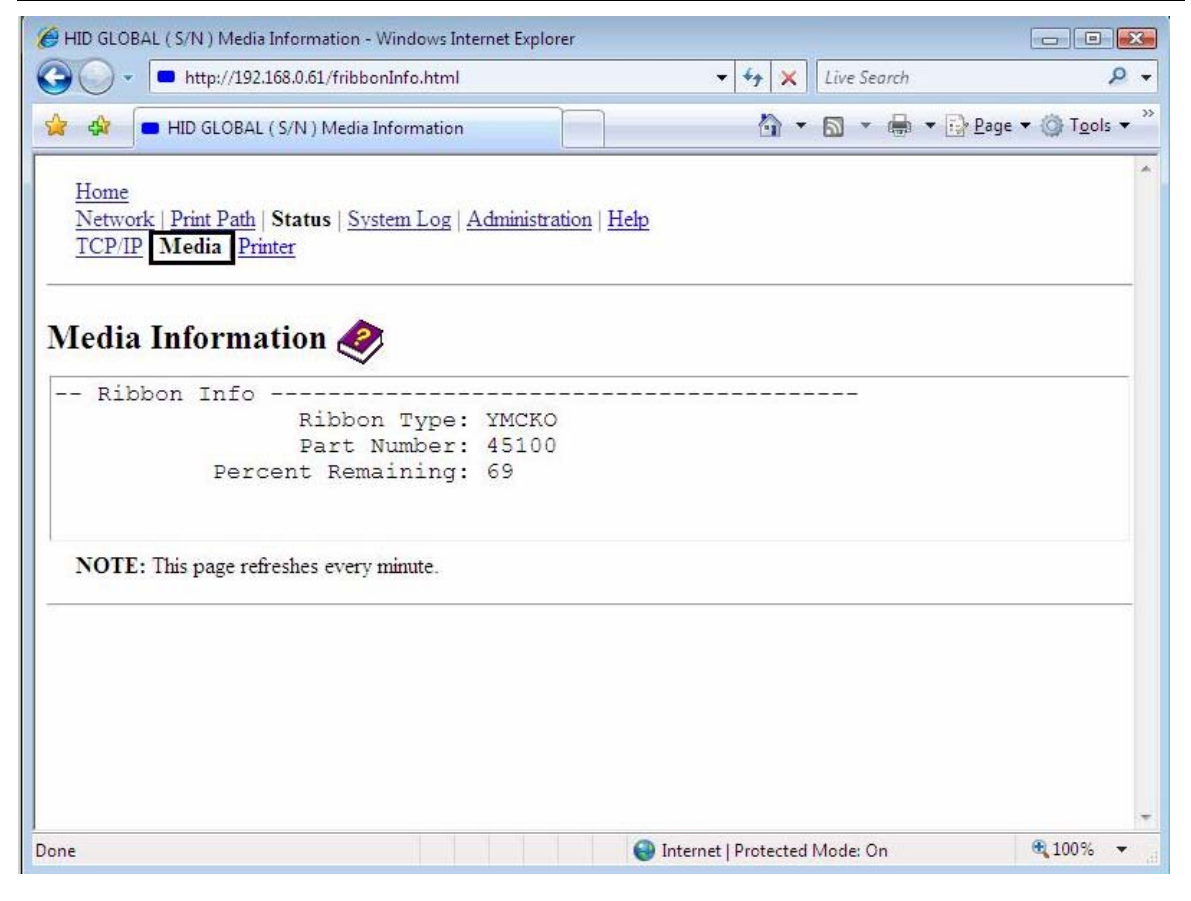

#### Using the TCP/IP page

The TCP/IP page displays the TCP/IP Status of each Printer connection, which are not configurable. See the next two pages for displays.

| Step | Procedure                                                                               |
|------|-----------------------------------------------------------------------------------------|
| 1    | Select the Status link from any web page of the Printer.                                |
| 2    | Select the <b>TCP/IP</b> page link.                                                     |
| 3    | View information on all current network connections in the <b>TCP connections</b> area. |
| 4    | Review information on the network DHCP status in the <b>DHCP Information</b> area.      |

#### Using the TCP/IP Status Web Page

| 🟉 HID G        | LOBAL DTC40                                      | 00 (S/N 0000008)                                      | - TCP/IP Status - Windows      | Internet Explorer  |      |       |          |          |          |           | ٢   |
|----------------|--------------------------------------------------|-------------------------------------------------------|--------------------------------|--------------------|------|-------|----------|----------|----------|-----------|-----|
| $\odot$        | 🗢 🗖 http                                         | // <b>192.168.0.74</b> /tcpi                          | pStatus.html                   |                    |      | • 🗟 🍫 | 🗙 🗔 Bing |          |          | \$        | • • |
| 🚖 Favo         | rites 🗖 🗖 🛏                                      | ID GLOBAL DTC400                                      | 0 (S/N 0000008) - TCP/IP       | 5t                 |      | 6     | • • • •  | 🔹 Page 🕶 | Safety 🔻 | Tools 🔻 ( | 9-  |
| Ho<br>Ne<br>TC | <u>me</u><br>twork   Print<br>P/IP   <u>Medi</u> | <u>Path</u>   Status   <u>S</u><br>a   <u>Printer</u> | iystem Log   <u>Administra</u> | tion   <u>Help</u> |      |       |          |          |          |           | *   |
| TCI            | P/IP Sta                                         | itus 🤣                                                |                                |                    |      |       |          |          |          |           |     |
| TC             | P Conne                                          | ctions                                                |                                |                    |      |       |          |          |          |           |     |
| !              | TCP Coun                                         | ters                                                  |                                |                    |      |       |          |          |          |           |     |
|                |                                                  | pkts rcvd:                                            | 3047                           | pkts sent:         | 2558 |       |          |          |          |           |     |
|                | err                                              | pkts rcvd:                                            | 0 :                            | retransmissions:   | 3    |       |          |          |          |           |     |
|                | conns                                            | accepted:                                             | 42                             | conns closed:      | 41   |       |          |          |          |           |     |
|                | in conn                                          | s dropped:                                            | 0 out                          | t conn attempts:   | 0    |       |          |          |          |           |     |
|                |                                                  |                                                       |                                |                    |      |       |          |          |          |           |     |
| !              | ICP Sock                                         | ets                                                   |                                |                    |      |       |          |          |          |           |     |
| SD             | PORT                                             | PROTOCOL                                              | RMT HOST                       | STATE              |      |       |          |          |          |           |     |
| 4              | 22222                                            | PTP                                                   | (N/A)                          | LISTEN             |      |       |          |          |          |           |     |
| 6              | 23                                               | Telnet                                                | (N/A)                          | LISTEN             |      |       |          |          |          |           | -   |
| 17             | 4010                                             | LogPath                                               | (N/A)                          | LISTEN             |      |       |          |          |          |           | -   |
| 8              | 4011                                             | LogPath                                               | (N/A)                          | LISTEN             |      |       |          |          |          |           |     |
| 9              | 4012                                             | LogPath                                               | (N/A)                          | LISTEN             |      |       |          |          |          |           |     |
| 10             | 9100                                             | RAW                                                   | (N/A)                          | LISTEN             |      |       |          |          |          |           |     |
| 11             | 5400                                             | CPSData                                               | (N/A)                          | LISTEN             |      |       |          |          |          |           |     |
| 12             | 5402                                             | CPSCmd                                                | (N/A)                          | LISTEN             |      |       |          |          |          |           |     |
| 13             | 4020                                             | CMD                                                   | (N/A)                          | LISTEN             |      |       |          |          |          |           |     |
| 14             | 4021                                             | CMD                                                   | (N/A)                          | LISTEN             |      |       |          |          |          |           |     |
| 15             | 4022                                             | CMD                                                   | (N/A)                          | LISTEN             |      |       |          |          |          |           |     |
| 16             | 4023                                             | CMD                                                   | (N/A)                          | LISTEN             |      |       |          |          |          |           |     |
| 17             | 80                                               | HTTP                                                  | (N/A)                          | LISTEN             |      |       |          |          |          |           |     |
| 18             | 80                                               | HTTP                                                  | 192.168.0.72                   | ESTABLISHED        |      |       |          |          |          |           |     |
|                |                                                  | and mention                                           |                                |                    |      |       |          |          |          |           |     |
|                | UDP SOCK                                         | ets                                                   |                                |                    |      |       |          |          |          |           |     |
| SD             | PORT                                             | PROTOCOL                                              | RMT HOST                       | STATE              |      |       |          |          |          |           |     |
| 5              | 00                                               | MDMD                                                  | (N/A)                          | LISTEN             |      |       |          |          |          |           |     |
| 3              | 2                                                | PIDPIP                                                | (11/21)                        | DISIEN             |      |       |          |          |          |           |     |
|                |                                                  |                                                       |                                |                    |      |       |          |          |          |           |     |
| -              |                                                  |                                                       |                                |                    |      |       |          |          |          |           | -11 |
| DH             | CD Infor                                         | mation                                                |                                |                    |      |       |          |          |          |           |     |
| DI             | CF IIII0I                                        | шаноц                                                 |                                |                    |      |       |          |          |          |           |     |
|                |                                                  |                                                       |                                |                    |      |       |          |          |          |           |     |
| 1              | Network                                          | DHCP Statu                                            | s (IFNUM: I)                   |                    |      |       |          |          |          |           |     |
|                |                                                  |                                                       | state: BOUI                    | 100 0 1            |      |       |          |          |          |           |     |
|                |                                                  |                                                       | server: 192                    | .100.0.1           |      |       |          |          |          |           |     |
|                |                                                  | Lease                                                 | duration: 3 da                 | ays, 00:00:00      |      |       |          |          |          |           |     |
|                |                                                  | Renew                                                 | duration: 1 da                 | ays, 12:00:00      |      |       |          |          |          |           | -   |
|                | 6                                                |                                                       |                                |                    |      |       |          |          |          | 1-12 DM   |     |
|                |                                                  |                                                       |                                |                    |      |       |          | <b>^</b> | 🗴 🗓 🕼    | 1/22/201  | 5   |

## Using the Printer page

You can use the Printer page to review current information about the Printer device settings and print jobs. Device settings include the following:

- The status which displays information about the current print job.
- The **device** which displays information about the Printer.

The fields are described below. See the next page to view the entire Printer page.

| Field         | Status                | Description                                                                                                    |
|---------------|-----------------------|----------------------------------------------------------------------------------------------------|
| status        | Idle                  | Indicates that no print job is active.                                                                                                    |
|               | printing              | Indicates that the job is being sent to the Printer.                                                                                                    |
|               | printing –<br>waiting | Indicates that the communication is being slowed by print operations.                                                                                                    |
|               | printing –<br>blocked | Indicates that the communication has been stopped by some condition.                                                                                                    |
|               | canceled              | Indicates that the current job was canceled and is being deleted.                                                                                                    |
| device        | online                | Indicates it is ready to print.                                                                                                    |
|               | offline               | Indicates that the Cover is open or the Printer is not ready to print.                                                                                                    |
|               | printer –<br>error    | Indicates that an error is detected.                                                                                                    |
|               | Busy                  | Indicates that printing is in progress.                                                                                                    |
| Print<br>Jobs |                       | This is a display of the current print jobs that have been sent to the Printer. ( <b>Note:</b> The current job that is being received by the interface is displayed as the active job.) |
|               |                       | Cancel a specific print job by selecting the appropriate <b>Cancel</b> button, which appears when a print job is queued.                                                                |

| HID GLOBAL ( S/N ) Printer                                              | r Status - Windows Internet Explorer           |                      |                            |                                 |
|-------------------------------------------------------------------------|------------------------------------------------|----------------------|----------------------------|---------------------------------|
| O ▼ ■ http://192.                                                       | 168.0. <mark>6</mark> 1/ioPortStatus.html      |                      | 🛨 😽 🗙 🛛 Live Sear          | rch 🔑 🗸                         |
| 🙀 🏟 🛑 HID GLOBAL                                                        | ( S/N ) Printer Status                         |                      | 🙆 • 🖻 • I                  | 🖶 🔻 🔂 Page 🔻 🎯 T <u>o</u> ols 🔻 |
| Home<br>Network   Print Path  <br>TCP/IP   Media Prin<br>Printer Status | <u>Status   System Log   Administr</u><br>iter | ration   <u>Help</u> |                            |                                 |
| Device                                                                  | C                                              |                      |                            |                                 |
| Status                                                                  | idle                                           |                      |                            |                                 |
| Device                                                                  | online                                         |                      |                            |                                 |
| Print Jobs                                                              |                                                |                      |                            |                                 |
| Active:                                                                 |                                                |                      |                            |                                 |
| Queued:                                                                 |                                                |                      |                            |                                 |
| NOTE: This page refi                                                    | reshes every minute.                           |                      |                            |                                 |
| http://192.168.0.61/logpathCo                                           | nf.html?0                                      | 🕥 Inte               | ernet   Protected Mode: On | <b>€</b> 100% ▼                 |

## Using the System Log page

The System Log page displays the current system log settings and allows the User to change the settings. (**Note:** These settings configure how system logging occurs. There are two logs.)

#### Changing the Log Name

By default the names are log1 and log2. However, you can rename them from this page. (**Note:** This also updates the link to the corresponding web page.)

| Step | Procedure                          |
|------|------------------------------------|
| 1    | Select the <b>System Log</b> link. |

| Address 🕘 http://10.244.68                                    | 3.219/logpathConf.html?0                                                            |                            | 👻 ラ Go                                 | Links » 🍖 🔹                     |
|---------------------------------------------------------------|-------------------------------------------------------------------------------------|----------------------------|----------------------------------------|---------------------------------|
| <u>Home</u><br><u>Network   Print Path   S</u><br>log1   log2 | Status System Log Adr                                                               | ninistration   <u>Help</u> |                                        | <u>^</u>                        |
| System Log 炎                                                  | log1                                                                                |                            |                                        |                                 |
| Log Type                                                      | <ul> <li>Print Job Started</li> <li>Printer Error</li> </ul>                        |                            |                                        |                                 |
| Log Destination                                               | <ul> <li>None</li> <li>Email</li> <li>UDP Syslog</li> <li>TCP Connection</li> </ul> | Port: 4010                 | (e.g. userid@<br>(e.g. 192.16<br>name) | @domain.com)<br>8.0.1 or domain |
| Submit Clear Cho                                              | anges                                                                               |                            |                                        |                                 |

| Step | Procedure                                                                                                    |
|------|----------------------------------------------------------------------------------------------------|
| 2    | Select the link for the log name you want to view or configure (the default choices are <b>log1</b> or <b>log2</b> ). See the previous page.       |
| 3    | Enter a new log name in the textbox.                                                                                                    |
| 4    | Click on the <b>Submit</b> button to save this change.                                                                                             |
| 5    | Log in as a root User if you are so prompted. ( <b>Note:</b> Any change of a setting will only be accepted after you have successfully logged in.) |

### Selecting the Log Type

| Step | Procedure                                                                                                    |
|------|----------------------------------------------------------------------------------------------------|
| 1    | Select the System Log link. See the next page.                                                                        |
| 2    | Select the link for the log name you want to view or configure (the default choices are <b>log1</b> or <b>log2</b> ). |
| 3    | Select the <b>Print Job Started</b> checkbox to generate the log entries for each Print Job Started.                  |

| 4 | Select the <b>Printer Error</b> checkbox to generate the log entries for each Printer Error.                                                      |
|---|----------------------------------------------------------------------------------------------------|
| 5 | Select the <b>Submit</b> button.                                                                                                    |
| 6 | Login as a root User if you are so prompted. ( <b>Note:</b> Any change of a setting will only be accepted after you have successfully logged in.) |

| Address 1 http://10.244.68                                    | 3.219/logpathConf.html?0                                                            |                            | 💌 🄁 Go 🔋 Links 🎽 🆓 🔹                                             |
|---------------------------------------------------------------|-------------------------------------------------------------------------------------|----------------------------|------------------------------------------------------------------|
| <u>Home</u><br><u>Network   Print Path   S</u><br>log1   log2 | Status System Log Ad                                                                | ministration   <u>Help</u> |                                                                  |
| System Log 炎                                                  | log1                                                                                |                            |                                                                  |
| Log Type                                                      | Print Job Started Printer Error                                                     |                            |                                                                  |
| Log Destination                                               | <ul> <li>None</li> <li>Email</li> <li>UDP Syslog</li> <li>TCP Connection</li> </ul> | Port 4010                  | (e.g. userid@domain.com)<br>(e.g. 192.168.0.1 or domain<br>name) |
| Submit Clear Chi                                              | anges                                                                               | A 1980206 1980 2484        |                                                                  |

#### Selecting the Log Destination

Specify one destination for the log.

| Step | Procedure (No event logging)                                                                                          |
|------|----------------------------------------------------------------------------------------------------|
| 1    | Select the System Log link.                                                                                           |
| 2    | Select the link for the log name you want to view or configure (the default choices are <b>log1</b> or <b>log2</b> ). |
| 3    | Select the <b>None</b> radio button when no log is required. ( <b>Note:</b> This is the default.)                     |
| 4    | Select Submit.                                                                                                    |

| 5 | Login as a root User if you are so prompted. (Note: Any change of a setting |
|---|-----------------------------------------------------------------------------|
|   | will only be accepted after you have successfully logged in.)               |

| Home<br>Network   Print Path   Status       System Log       Administration   Help<br>log1   log2         System Log       System Log       Image: Comparison of the print of the print of the | dress an http://10.244.68                                    | 3.219/logpathConf.html?0                                                            |                      | So Links 🎽 🍕                                                     |
|----------------------------------------------------------------------------------------------------|--------------------------------------------------------------|-------------------------------------------------------------------------------------|----------------------|------------------------------------------------------------------|
| System Log<br>Log Name log1<br>Log Type Print Job Started<br>Printer Error<br>None<br>Email (e.g. userid@domain.com)<br>OUDP Syslog (e.g. 192.168.0.1 or domain<br>name)                                                                                                    | <u>Home</u><br><u>Network   Print Path   S</u><br>og1   log2 | Status System Log A                                                                 | aministration   Help |                                                                  |
| Log Type  Print Job Started Printer Error  None Email UDP Syslog (e.g. userid@domain.com) name)                                                                                                    | ystem Log 🍭<br>Log Name                                      | log1                                                                                |                      |                                                                  |
| None     OEmail     OUDP Syslog     (e.g. userid@domain.com)     (e.g. 192.168.0.1 or domain     name)                                                                                                    | Log Type                                                     | <ul> <li>Print Job Started</li> <li>Printer Error</li> </ul>                        |                      |                                                                  |
| ○TCP Connection Port 4010                                                                                                    | Log Destination                                              | <ul> <li>None</li> <li>Email</li> <li>UDP Syslog</li> <li>TCP Connection</li> </ul> | Port: 4010           | (e.g. userid@domain.com)<br>(e.g. 192.168.0.1 or domain<br>name) |

#### Setting up Email Event logging

Follow this procedure to enable logging using email notification:

| Step | Procedure (Specify email logging)                                                                                                    |
|------|----------------------------------------------------------------------------------------------------|
| 1    | Select the <b>System Log</b> link.                                                                                                    |
| 2    | Select the link for the log name you want to view or configure (the default choices are <b>log1</b> or <b>log2</b> ).                              |
| 3    | Select the Email radio button to choose email log notification.                                                                                    |
| 4    | Enter a valid e-mail address in the associated textbox.                                                                                            |
| 5    | Select Submit.                                                                                                    |
| 6    | Log in as a root User if you are so prompted. ( <b>Note:</b> Any change of a setting will only be accepted after you have successfully logged in.) |

| Address an http://10.244.68                                   | 3.219/logpathConf.html?0                                                                    |                     | ~             | 🔁 Go 🛛 Links 🍟                               | ÷        |
|---------------------------------------------------------------|---------------------------------------------------------------------------------------------|---------------------|---------------|----------------------------------------------|----------|
| <u>Home</u><br><u>Network   Print Path   S</u><br>log1   log2 | Status System Log Ad                                                                        | ministration   Help |               |                                              | <        |
| System Log                                                    | log1                                                                                        |                     |               |                                              |          |
| Log Type                                                      | <ul> <li>Print Job Started</li> <li>Printer Error</li> </ul>                                |                     |               |                                              |          |
| Log Destination                                               | <ul> <li>○ None</li> <li>⊙ Email</li> <li>○ UDP Syslog</li> <li>○ TCP Connection</li> </ul> | Port: 4010          | (e.g.<br>name | userid@domain.com<br>192.168.0.1 or dom<br>) | )<br>ain |
| Submit Clear Ch                                               | anges                                                                                       |                     |               |                                              |          |

## Specifying UDP Event logging

Follow this procedure to enable logging to a UDP Syslog program.

| Step | Procedure                                                                                                    |
|------|----------------------------------------------------------------------------------------------------|
| 1    | Select the <b>System Log</b> link.                                                                                                    |
|      | <ul> <li>The messages will be sent via UPD packets to the Syslog port (514) of<br/>the specified host.</li> </ul>                                  |
|      | • It is up to the host program to listen to these messages for processing.                                                                         |
|      | <ul> <li>A syslog host program is necessary to use this method, such as, Kiwi<br/>Syslog Daemon or WinSysLog.</li> </ul>                           |
| 2    | Select the link for the log name you want to view or configure (the default choices are <b>log1</b> or <b>log2</b> ).                              |
| 3    | Select the UDP Syslog radio button.                                                                                                    |
| 4    | Enter a valid IP address or domain name.                                                                                                    |
| 5    | Select Submit.                                                                                                    |
| 6    | Log in as a root User if you are so prompted. ( <b>Note:</b> Any change of a setting will only be accepted after you have successfully logged in.) |

| Agdress 1 http://10.244.60                                           | 8.219/logpathConf.html?0                                                                    |                            | ~                      | 🔁 Go                     | Links »                     | <ul> <li>•</li> </ul> |
|----------------------------------------------------------------------|---------------------------------------------------------------------------------------------|----------------------------|------------------------|--------------------------|-----------------------------|-----------------------|
| <u>Home</u><br><u>Network   Print Path   S</u><br><u>log1   log2</u> | Status System Log Ad                                                                        | ministration   <u>Help</u> |                        |                          |                             | 1                     |
| System Log 🍕<br>Log Name                                             | log1                                                                                        |                            |                        |                          |                             |                       |
| Log Type                                                             | <ul> <li>Print Job Started</li> <li>Printer Error</li> </ul>                                |                            |                        |                          |                             |                       |
| Log Destination                                                      | <ul> <li>○ None</li> <li>○ Email</li> <li>○ UDP Syslog</li> <li>○ TCP Connection</li> </ul> | Port: 4010                 | (e.g.<br>(e.g.<br>name | userid@<br>192.168<br>:) | domain.com)<br>.0.1 or domi | )<br>ain              |
| Submit Clear Ch                                                      | anges                                                                                       |                            |                        |                          |                             |                       |

#### Specifying TCP Event logging

Follow this procedure to send logging messages to a pre-existing IP connection made on the TCP port.

| Step | Procedure                                                                                                    |
|------|----------------------------------------------------------------------------------------------------|
| 1    | Select the System Log link.                                                                                           |
| 2    | Select the link for the log name you want to view or configure (the default choices are <b>log1</b> or <b>log2</b> ). |

| Address a http://2                                    | 206.152.208.1                                                                                                 | 46/logpathConf.html?                            | D                | ~                                                         | 🔁 Go           |
|-------------------------------------------------------|----------------------------------------------------------------------------------------------------|-------------------------------------------------|------------------|-----------------------------------------------------------|----------------|
| <u>Home</u><br><u>Network   Status</u><br>log1   log2 | System I                                                                                                    | og   <u>Administratio</u>                       | on   <u>Help</u> |                                                           | *              |
| System                                                | Log                                                                                                    | <b>&gt;</b>                                     |                  |                                                           |                |
| Log Ivanie                                            | logi                                                                                                    |                                                 |                  |                                                           |                |
| Log Type                                              | Print J                                                                                                    | ob Started<br>Error                             |                  |                                                           | 1              |
| Log<br>Destination                                    | <ul> <li>○ None</li> <li>○ Email</li> <li>○ UDP</li> <li>Syslog</li> <li>○ TCP</li> <li>Connection</li> </ul> | kplatfo@fargo.c<br>206.152.208.81<br>Port: 4010 | om.              | (e.g.<br>userid@domain<br>(e.g. 192.168.0<br>domain name) | .com)<br>.1 or |
| Submit                                                | ar Changes                                                                                                    |                                                 |                  |                                                           | *              |

| Step | Procedure                                                                                                    |
|------|----------------------------------------------------------------------------------------------------|
| 3    | Select the <b>TCP Connection</b> radio button. See previous page.                                                                  |
| 4    | Select Submit.                                                                                                    |
| 5    | Log in as a root User if you are so prompted. Any change of a setting will only be accepted after you have successfully logged in. |

| 6 | Use a host program such as Telnet to receive these TCP logging messages ( <b>Note:</b> Other programs such as HyperTerminal are also used to monitor TCP connections). See below.                                                    |
|---|----------------------------------------------------------------------------------------------------|
|   | • <b>Telnet Client:</b> You can use a Telnet client connected to the TCP port (log1 = 4010, log2 = 4011) rather than the default Telnet port (23).                                                                                   |
|   | • <b>Telnet Session:</b> If there is a Printer at IP address 192.37.23.155 (and you have configured log1 for TCP logging), then you could initiate a Telnet session from a DOS window of a PC by entering Telnet 192.37.23.155 4010. |
|   | • Log Messages: All system log messages would then be displayed in that Telnet session window. (Note: This is a one way connection for logging only. Any input to the Printer on this connection is ignored.)                        |

## Using the Administration pages

The purpose of the Administration pages is to allow the User to upgrade, reboot, modify passwords and enter User-specified system information strings.

#### Using the System Information page

The System Information page displays the current system information and allows the User to change the system information (which appears on the Home page).

| Step | Procedure                                                                                                    |
|------|----------------------------------------------------------------------------------------------------|
| 1    | Select the Administration link.                                                                                                    |
| 2    | Select the link for the <b>System</b> web page.                                                                                                    |
| 3    | <ul> <li>To change an attribute, type the new entry in one of these boxes:</li> <li>HOSTNAME textbox</li> <li>Location textbox</li> <li>Contact textbox</li> </ul> |
| 4    | Select the <b>Submit</b> button.                                                                                                    |
| 5    | Log in as a root User if you are so prompted. Any change of a setting will only be accepted after you have successfully logged in.                                 |

#### Changing the Root Password

The Passwords page allows the User to change the passwords needed to log in as a User. Changes to all settings require a login. (**Note:** However, these changes are only protected by password after the password has been set. Users can only be added or removed using Telnet commands.)

| Step | Procedure                                                                                                    |
|------|----------------------------------------------------------------------------------------------------|
| 1    | Select the Administration link.                                                                                              |
| 2    | Select the <b>Passwords</b> link to get to the Password web page.                                                            |
| 3    | Enter the current password in the <b>Root Password Old</b> textbox or leave it blank if no password has been previously set. |
| 4    | Enter the new password in the <b>Root Password New</b> textbox or leave it blank if you want to remove the old password.     |
| 5    | Re-enter the new password in the Root Password Confirm textbox or                                                            |

|   | leave it blank if you want to remove the old password.                                                                                                    |
|---|----------------------------------------------------------------------------------------------------|
| 6 | Select the <b>Submit</b> button.                                                                                                    |
| 7 | Log in as a root User (using the password) if you are so prompted. ( <b>Note:</b> Any change of a setting will only be accepted after you have successfully logged in.) |

## Upgrading the Print Server

This procedure provides a means to upgrade the Firmware in Printer.

An alternative method for firmware upgrade. <u>Upgrading the Printer Firmware using the</u> <u>Workbench Printer Utility</u>

| Step | Procedure                                                                                                    |
|------|----------------------------------------------------------------------------------------------------|
| 1    | Select the Administration link.                                                                                                    |
| 2    | Log in as a root User (using the password) if you are so prompted. ( <b>Note:</b><br>Any change of setting will only be accepted after you have successfully logged<br>in.) |
| 3    | Select the <b>Upgrade</b> link.                                                                                                    |
| 4    | Select the <b>Browse</b> button.                                                                                                    |
| 5    | Navigate to and select the appropriate file to upload.                                                                                                    |

| Address a http://206.152.208.146/upgrade.html                                                                               | 💌 🄁 Go                                                 |
|----------------------------------------------------------------------------------------------------|--------------------------------------------------------|
| <u>Home</u><br><u>Network   Status   System Log   Administration   Help</u><br><u>System   Passwords   Upgrade   Reboot</u> |                                                        |
| Firmware Upgrade                                                                                                    |                                                        |
| File to upload:                                                                                                    | Browse                                                 |
| Upgrade Clear Changes Note: The newly uploaded                                                                              | d firmware will only take affect after <u>reboot</u> . |
| After selecting a file to upload, press the Upgrade button once to b                                                        | begin the firmware upgrade process.                    |
| ê                                                                                                    | 🔮 Internet                                             |

| Step | Procedure                                                      |
|------|----------------------------------------------------------------|
| 6    | Select the <b>Upgrade</b> button to start the Firmware upload. |
| 7    | Printer Reboots automatically.                                 |

## Using the Reboot pages

Rebooting the Printer restarts only the Ethernet Print Server.

#### Rebooting the Ethernet Server

The Reboot page allows the User to restart the Ethernet Print Server.

| Step | Procedure                                                                                                    |
|------|----------------------------------------------------------------------------------------------------|
| 1    | Select the Administration link.                                                                                                    |
| 2    | Log in as a root User (using the password) if you are so prompted. ( <b>Note:</b> Any change of setting will only be accepted after you have successfully logged in.) |
| 3    | Select the <b>Reboot</b> link.                                                                                                    |

4

| Address a http://206.152.208.146/reboot.html                                                                         | 💌 🔁 Go |
|----------------------------------------------------------------------------------------------------|--------|
| Home<br><u>Network   Status   System Log   Administration   Help</u><br><u>System   Passwords   Upgrade</u>   Reboot | ~      |
| Reboot NOTE: The following actions will immediately shut down all services and reboot the Print Server.              |        |
| Reboot Reboot the Print Server                                                                                       |        |
| Default Reboot the Print Server with factory default settings                                                        |        |
| Internet                                                                                                    | ×      |

| Step | Procedure                                                 |
|------|-----------------------------------------------------------|
| 5    | Wait for the Printer to reboot and display the home page. |

| Address 🕘 http://206.152.208.146/reboot.html                                                                 | 💌 🄁 Go |
|----------------------------------------------------------------------------------------------------|--------|
| Home                                                                                                    | ~      |
| <u>Network   Status   System Log   Administration   Help</u><br>System   Passwords   Upgrade   <b>Reboot</b> |        |
|                                                                                                    |        |
|                                                                                                    |        |
| Reboot 🧇                                                                                                    |        |
|                                                                                                    |        |
| NOTE: The following actions will immediately shut down all services and reboot the Print Server.             |        |
| Reboot Reboot the Print Server                                                                               |        |
| Defeat                                                                                                    |        |
| Reboot the Print Server with factory default settings                                                        |        |
|                                                                                                    | ~      |
| Internet                                                                                                    |        |

#### **Resetting to Default Settings**

The Reboot page also allows the User to reboot the Ethernet Print Server into a default settings mode. (**Note:** This simply restarts the Printer in a different state with the settings in memory temporarily ignored.)

When the **Default** button is selected, the stored settings in the Printer's memory are not changed.

| Step | Procedure                                                                                                    |
|------|----------------------------------------------------------------------------------------------------|
| 1    | Select the Administration link.                                                                                                    |
| 2    | Log in as a root User (using the password) if you are so prompted. ( <b>Note:</b><br>Any change of a setting will only be accepted after you have successfully<br>logged in.) |
| 3    | Select the <b>Reboot</b> link.                                                                                                    |
| 4    | Select the <b>Default</b> button.                                                                                                    |
| 5    | Wait for the Printer to reboot and display the home page.                                                                                                    |

| Address a http://206.152.208.146/reboot.html                                                                                       | 💌 🄁 Go |
|----------------------------------------------------------------------------------------------------|--------|
| <u>Home</u><br><u>Network   Status   System Log   Administration   Help</u><br><u>System   Passwords   Upgrade</u>   <b>Reboot</b> | ~      |
| Reboot 🧇                                                                                                    |        |
| NOTE: The following actions will immediately shut down all services and reboot the Print Server.                                   |        |
| Reboot the Print Server                                                                                                    |        |
| Default Reboot the Print Server with factory default settings                                                                      |        |
|                                                                                                    | ×      |
| E Diteret                                                                                                    | at     |

## Using the Help page

The Help page displays the **Help** information.

| Step | Procedure                                                                                                    |
|------|----------------------------------------------------------------------------------------------------|
| 1    | Open this web page at the appropriate location by clicking on the Help book icon at the top of each page. See below. |
| 2    | Review the web interface for the Ethernet-enabled Printer.                                                           |

## **Reviewing LED Tables**

The LED can be found on the back of Printers.

## Reviewing the LED Table

| LED         |                  | Flash Rate                                                    | Indicates                                  |
|-------------|------------------|---------------------------------------------------------------|--------------------------------------------|
|             | Printer position |                                                               |                                            |
| STAT<br>LED | Upper            | On once per second<br>(i.e., more <b>OFF</b> than <b>ON</b> ) | The Normal Mode, IP address is configured. |

|            |       | On twice per second                                            | The IP address is not configured.                                                                                          |
|------------|-------|----------------------------------------------------------------|----------------------------------------------------------------------------------------------------|
|            |       | Off once per second<br>(i.e., more <b>ON</b> than <b>OFF</b> ) | The Download mode is for updating the Ethernet interface.                                                                  |
|            |       | Off twice per second                                           | There is a system error.                                                                                                   |
| NET<br>LED | Lower | On                                                             | The Network link is present.                                                                                               |
|            |       | Off                                                            | The Network link is not present.                                                                                           |
|            |       | Blinking, off 1/3 second                                       | The Network link is present and transmitting. It flashes off for one-third (1/3) second each time a packet is transmitted. |

# Upgrading the Printer Firmware using the Workbench Printer Utility

An alternative method of firmware upgrade. See:.<u>Upgrading the Print Server</u>

The Printer Firmware upgrades are done with the same procedure as the USBconnected Printer. The PC doing the upgrade must have a Driver installed for the Printer to be upgraded.

#### Requirements

- Internet Access
- Printer is powered up and connected to PC

#### Upgrade the Printer Firmware

| Step | Procedure                                                                                                    |
|------|----------------------------------------------------------------------------------------------------|
| 1    | Open the Workbench Printer Utility by using the <b>Diagnostics</b> button from the Card Option Printing Preference page. The Workbench is also available from the Folder in the Windows Program folder. |
| 2    | From the Application Icon.<br>Select Upgrade Firmware.                                                                                                    |
| 3    | <ul> <li>Find the Firmware via Check for Firmware Updates at <u>www.hidglobal.com</u></li> <li>Save the file to a folder.</li> <li>Use the <b>Browse</b> button to find the .frm file.</li> </ul>       |

|   | Select the file. Click <b>Open</b> .                     |
|---|----------------------------------------------------------|
| 4 | Click on Upgrade to start the upgrade process.           |
| 5 | This message will appear while Firmware is updating.     |
| 6 | The Printer will reboot after this process is completed. |

# Ethernet Printer Troubleshooting Procedures

If you are having trouble connecting to your Ethernet Printer or printing to it, you should go through each of the following procedures.

| Step | Procedure                                                                                                    |
|------|----------------------------------------------------------------------------------------------------|
| 1    | Follow the Verifying the Printer Connection procedure. See below.                                                             |
| 2    | Follow the Verifying the Printer IP address procedure. See below.                                                             |
| 3    | Follow the Verifying that your PC can access the Printer using the ping command procedure. See below.                         |
| 4    | Verify that you are choosing the correct Printer Driver. ( <b>Note:</b> The Driver must match the model of the Printer.)      |
| 5    | Verify that the port configuration of the PC Printer Driver is set to communicate to the Printer over the correct IP address. |
| 6    | Follow the <b>Printing a test page</b> procedure.                                                                             |

## Verifying the Printer Connection

| Step | Procedure                                                                                   |
|------|---------------------------------------------------------------------------------------------|
| 1    | Ensure that your Printer has a valid network connection.                                    |
| 3    | Verify that the Printer has both LEDs blinking on and off with network activity.            |
| 3    | If the LEDs do not indicate connection, verify the network connection with another device.  |
| 4    | If the connection is OK, then something may be wrong with the Ethernet option installation. |

## Verifying the Printer IP address

| Step | Procedure                                                                                                    |  |
|------|----------------------------------------------------------------------------------------------------|--|
| 1    | Check the LCD for a valid IP address (0.0.0.0 in not valid).                                                            |  |
|      | • If the IP address is valid, go to step 4 (below).                                                                     |  |
|      | • If the IP address is not valid, go to step 2 (below).                                                                 |  |
| 2    | If your network is using DHCP, then:                                                                                    |  |
|      | • Use IP Tracer to verify that the Printer has not been configured to use a static address.                             |  |
|      | ( <b>Note:</b> This guideline applies unless you have a known, unused static IP address assigned to this Printer.)      |  |
| 3    | If you are using a static IP address, then:                                                                             |  |
|      | • Verify that there is no other device using the same address by removing your Printer and ping to the desired address. |  |
|      | If any device responds, then you must find a different available IP address.                                            |  |
| 4    | If the Printer reports an IP address, then:                                                                             |  |
|      | • Verify that it matches subnet of the network where it is connected.                                                   |  |
|      | If your Printer has DHCP disabled, then:                                                                                |  |
|      | <ul> <li>The static IP address may have been previously set for a different subnet.</li> </ul>                          |  |

# Verifying that your PC can access the Printer using the ping command

| Step | Procedure                                                                                                    |  |
|------|----------------------------------------------------------------------------------------------------|--|
| 1    | Follow these instructions to issue a ping command to the Printer:                                                               |  |
|      | At a DOS prompt, enter ping [IP Address]                                                                                        |  |
|      | Example: C:\>ping 210.1.10.240                                                                                                  |  |
|      | <ul> <li>If the ping response is successful, move on to the next troubleshooting<br/>procedure. See Display A below.</li> </ul> |  |
|      | <ul> <li>If the ping response is not successful, continue to step 2 of this<br/>procedure. See Display B below.</li> </ul>      |  |

Display A - Example of sending a ping to the Printer with a successful response

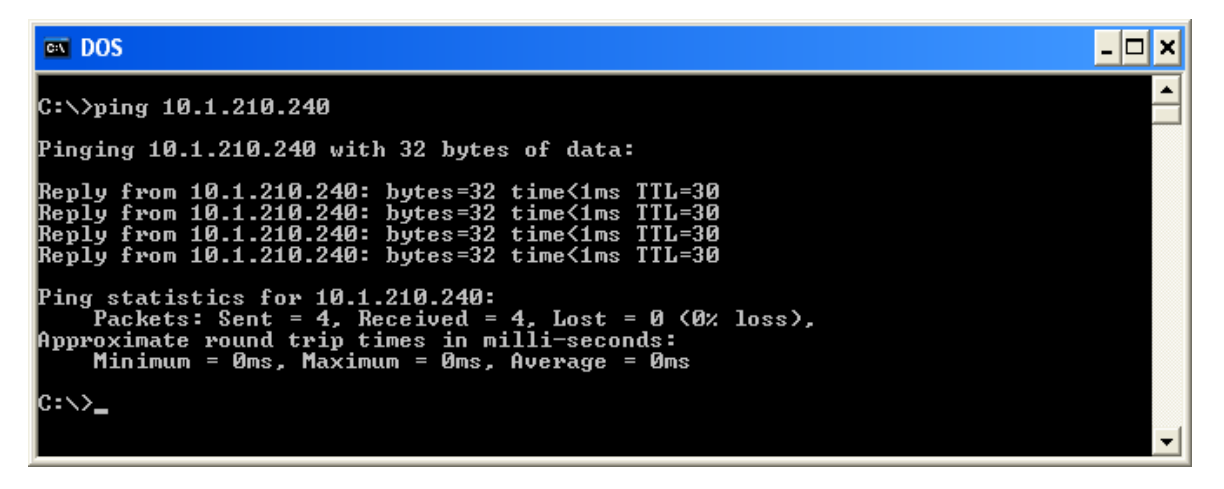

Display B - Example of ping timeout to an invalid IP address

Г

Т

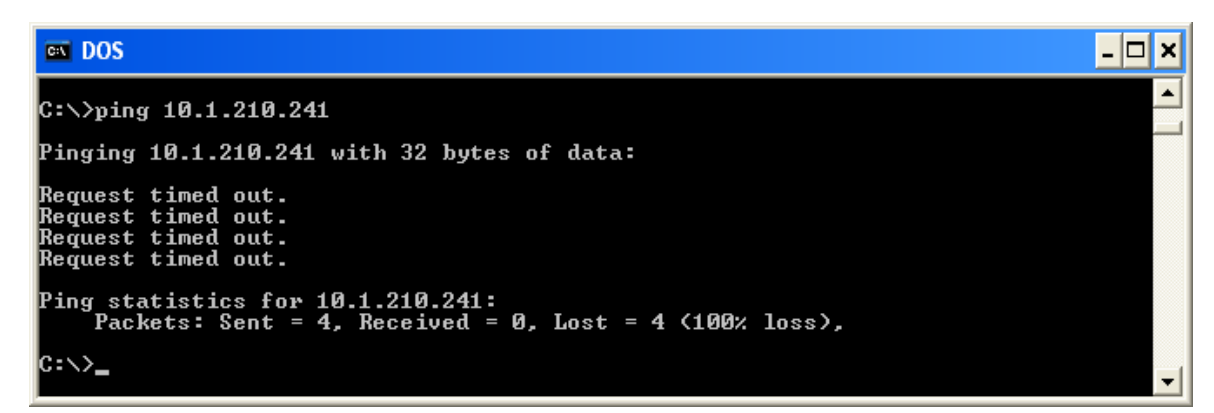

| Step | Procedure |  |
|------|-----------|--|
|------|-----------|--|

| 2 | Verify that the PC and the Printer are connected to the same network.                                                                                                 |
|---|----------------------------------------------------------------------------------------------------|
| 3 | You may be on different subnets of your network and some of the network settings for the Printer are not correct. See your network administrator about this.          |
|   | ( <b>Note:</b> The subnet mask must be the same as other devices on the network, and that the unique IP address is part of the network specified by the subnet mask.) |

#### Printing a test page

| Step | Procedure                                                                                                    |  |
|------|----------------------------------------------------------------------------------------------------|--|
| 1    | Try printing a test page from the Printer Driver properties window.                                                                                                    |  |
|      | a. Open the Printer Driver properties window.                                                                                                    |  |
|      | <ul> <li>b. Select Start -&gt; Settings -&gt; Printers and Faxes -&gt; [your Printer Driver<br/>name (i.e., DTC1000, DTC4000, and DTC4500 Card Printer)] -&gt;<br/>Properties.</li> </ul> |  |
|      | c. Ensure that the printing preferences are set correctly for the Ribbon installed in your Printer.                                                                                       |  |
|      | d. Then select the <b>Print Test page</b> button. See the next section.                                                                                                    |  |
| 2    | If you cannot print a test page, then consider the following:                                                                                                    |  |
|      | There may be an error at the Printer.                                                                                                    |  |
|      | • There may be a job in the Windows print queue which has stalled.                                                                                                    |  |
|      | • The Printer may be paused or set to operate offline in the Windows print queue.                                                                                                    |  |

# **Reviewing Frequently-asked Questions**

| Question                                                                                           | Answer                                                                                                    |
|----------------------------------------------------------------------------------------------------|----------------------------------------------------------------------------------------------------|
| How do I know<br>if my Printer<br>has the<br>Ethernet option<br>installed?                         | If your Printer has the RJ45 connector installed on the back of the Printer,<br>then it has this Ethernet option installed.                                                                                                    |
| Can my non-<br>Ethernet-<br>enabled Printer<br>be upgraded to<br>have an<br>Ethernet<br>interface? | No.                                                                                                    |
| What PC<br>operating<br>systems work<br>with my<br>Ethernet<br>Printer?                            | The Windows XP (x86) / Windows Server 2003 (x86) / Windows Vista (x86 and x64) / Windows Server 2008 (x86) operating systems work with your Ethernet Printer.                                                                                                    |
| How do I<br>connect my<br>Printer to my<br>network?                                                | You can connect from the RJ45 network connection on the back of your<br>Printer to an available connection on your network (not directly to your<br>PC).<br>You can use a good CAT-5 or better cable to make this connection.                                                                                                    |
| How can I find<br>the MAC<br>address of my<br>Ethernet<br>Printer?                                 | If you know the IP address of your Printer, you can access this through<br>the Network web page of the Print Server.<br><b>OR</b><br>If you do not know the IP address or the Printer does not work with a<br>usable IP address, then the MAC Address can be found using the IP<br>Tracer. ( <b>Note:</b> This can be installed and used to locate all the Fargo-<br>compatible Printers on your network.)<br>Or<br>The MAC address is accessible by printing a printer settings test card. |
| How can I find<br>the IP address<br>of my Ethernet<br>Printer?                                     | You can find it in the LCD of the Printer if the Ethernet option is functioning properly.                                                                                                    |

| Question                                                 | Answer                                                                                                    |  |
|----------------------------------------------------------|----------------------------------------------------------------------------------------------------|--|
| How do I<br>upgrade the<br>Printer                       | This is done in the same manner as a USB connected Printer, or from the Upgrade web page of the Print Server. The PC doing the upgrade must have a Driver installed for the Printer to be upgraded. |  |
| Firmware in my                                           | Follow this procedure.                                                                                                    |  |
| enabled<br>Printer?                                      | <ol> <li>Run the Diagnostic Utility from the start menu: Go to the Start -&gt;<br/>Programs -&gt;Fargo -&gt; Fargo Workbench Printer Utility-&gt;Fargo<br/>Workbench.</li> </ol>                    |  |
|                                                          | 2. Select the Printer to upgrade from the drop-down box.                                                                                                    |  |
|                                                          | 3. Select Upgrade Firmware from the Application icon.                                                                                                    |  |
|                                                          | <ol> <li>If you need to download the update file from the Internet, select the<br/>Technical Support Website link.</li> </ol>                                                                       |  |
|                                                          | 5. Choose the update file with the <b>Browse</b> button.                                                                                                    |  |
|                                                          | 6. Select the <b>OK</b> button.                                                                                                    |  |
| Can I print from                                         | Yes. Follow this procedure:                                                                                                    |  |
| my PC to<br>multiple<br>Ethernet                         | <ol> <li>You can install multiple Printer instances by using the Add Printer<br/>wizard.</li> </ol>                                                                                                 |  |
| Printers?                                                | 2. Run the Add Printer Wizard by choosing Add Printer from the Printers Control Panel.                                                                                                    |  |
|                                                          | 3. Select Add a Local Printer                                                                                                    |  |
|                                                          | <ol> <li>Create a new port and select DTC1000, DTC4000, or DTC4500<br/>TCP/IP Card Printer Port. Click Next.</li> </ol>                                                                             |  |
|                                                          | 5. Enter the IP address of the Printer. Click <b>Next</b> .                                                                                                    |  |
|                                                          | 6. Enter a name for the port. Click <b>Next</b> .                                                                                                    |  |
|                                                          | <ol> <li>Select for the Manufacturer and select the DTC1000, DTC4000 or the<br/>DTC4500 for the Printer. Click Next.</li> </ol>                                                                     |  |
|                                                          | 8. Enter a name for the Printer instance. Click <b>Next</b> .                                                                                                    |  |
|                                                          | 9. Keep existing driver.                                                                                                    |  |
|                                                          | 10. Continue with the wizard instructions.                                                                                                    |  |
|                                                          | 11. Click <b>Finish</b> to close the wizard.                                                                                                    |  |
| Can multiple<br>PC's print to my<br>Ethernet<br>Printer? | Yes. Each PC must have the Printer Driver software for the specific<br>Ethernet-enabled Printer and connect to the intended Printer, using the<br>correct IP address.                               |  |

| Question                                                                                     | Answer                                                                                                    |
|----------------------------------------------------------------------------------------------|----------------------------------------------------------------------------------------------------|
| Can I print from<br>my PC to an<br>Ethernet Printer<br>on a different<br>network<br>segment? | Yes. If you know the IP address of the Printer on any segment of your network, you will be able to print to it.                                                                                                    |
| Can I use IP<br>Tracer to locate<br>Printers on a<br>different<br>network<br>segment?        | No. The IP Tracer can only locate Printers located in the same network segment (as the PC running IP Tracer).                                                                                                    |
| How do I<br>upgrade the<br>Printer<br>Firmware in my<br>Ethernet-<br>enabled<br>Printer?     | <ul> <li>This is done in the same manner as a USB connected Printer, or from the Upgrade web page of the Print Server. The PC doing the upgrade must have a Driver installed for the Printer to be upgraded.</li> <li>Follow this procedure.</li> <li>1. Run the Diagnostic Utility from the start menu: Go to the Start -&gt; Programs -&gt; Fargo -&gt; Fargo Workbench Printer Utility-&gt;Fargo</li> </ul> |
|                                                                                              | <ul><li>Workbench.</li><li>2. Select the Printer to upgrade from the drop-down box.</li></ul>                                                                                                    |
|                                                                                              | 3. Select Upgrade Firmware from the Application icon.                                                                                                    |
|                                                                                              | <ol> <li>If you need to download the update file from the Internet, select the<br/>Technical Support Website link.</li> </ol>                                                                                                    |
|                                                                                              | 5. Choose the update file with the <b>Browse</b> button.                                                                                                    |
|                                                                                              | 6. Select the <b>OK</b> button.                                                                                                    |
| What is the                                                                                  | The default passwords are blank (i.e., an empty string).                                                                                                    |
| default User<br>name and<br>password for                                                     | • The default Users are as follows: <b>root</b> as the administrative User and <b>guest</b> as a non-administrative User.                                                                                                    |
| the Printer?                                                                                 | The Printer supports four (4) Users.                                                                                                    |
| What if I lose                                                                               | Procedure for units with a display:                                                                                                    |
| the password                                                                                 | 1.) Press the button for information on the display.                                                                                                    |
| it is not<br>accepted?                                                                       | 2.) Press the down arrow button until "Network" is highlighted.                                                                                                    |
|                                                                                              | 3.) Press the button for Enter.                                                                                                    |
|                                                                                              | 4.) Press the down arrow button until "Rst Password" is highlighted.                                                                                                    |
|                                                                                              | 5.) Press the button for Enter.                                                                                                    |
|                                                                                              | 6.) Press the button for OK (check mark).                                                                                                    |

| Question                                                                                                  | Answer                                                                                                    |
|----------------------------------------------------------------------------------------------------|----------------------------------------------------------------------------------------------------|
| What if I lose<br>the password<br>for my<br>DTC1000<br>Printer or it is<br>not accepted?                  | The DTC1000 printer does not have a display, so a PRN file will be generated by the Technical Support group and sent to you in order to reset the print server "root" user password.                                         |
|                                                                                                    | Please conatct Technical Support for instructions on how to unlock the printer at <a href="http://www.fargosupport.com/contact.asp">http://www.fargosupport.com/contact.asp</a>                                              |
|                                                                                                    | Fill out and submit the form request. The printer serial number must be included                                                                                                    |
|                                                                                                    | Phone: 1-866-607-7339 #6                                                                                                    |
| What should I                                                                                             | Follow this procedure:                                                                                                    |
| do if the IP<br>address of my<br>Printer is being                                                         | <ol> <li>Contact your network administrator. Ask that your current IP address<br/>be reserved or ask that they provide a specific IP address that you<br/>can use to configure the Ethernet interface.</li> </ol>            |
| network?                                                                                                  | OR                                                                                                    |
|                                                                                                    | <ol> <li>Choose an IP address that you know will not be used by any other<br/>PC, server or network device. Use those settings to configure your<br/>Printer with static network settings.</li> </ol>                        |
|                                                                                                    | ( <b>Caution:</b> Do not do this unless you know that these settings will always be available.)                                                                                                    |
| How can I                                                                                                 | Follow this procedure.                                                                                                    |
| verify/change<br>what IP address<br>my installed<br>Printer Driver is<br>expecting to<br>find my Printer? | 1. Open the Printer Driver properties window.                                                                                                    |
|                                                                                                    | <ol> <li>Select Start -&gt; Settings -&gt; Printers and Faxes -&gt; [your Printer Driver] -         Properties.</li> </ol>                                                                                                   |
|                                                                                                    | 3. From the Ports tab, select <b>Configure Port</b> . ( <b>Note:</b> The Host name will indicate IP address of the connected Printer. If this does not match your Printer's IP address, you can change it from this window.) |
|                                                                                                    | 4. Enter the correct IP address.                                                                                                    |
|                                                                                                    | 5. Select <b>OK</b> .                                                                                                    |
|                                                                                                    | 6. Select Apply.                                                                                                    |
|                                                                                                    | 7. Select <b>Close</b> .                                                                                                    |

| Question                                              | Answer                                                                                                    |
|-------------------------------------------------------|----------------------------------------------------------------------------------------------------|
| How do I<br>configure my<br>Printer's IP<br>settings? | <ul> <li>There is now a new way to choose a specific IP address for the<br/>printer and to set the printer to use a static IP from the printer<br/>itself.</li> </ul>                                                                                                    |
|                                                       | <ul> <li>From the network menu there is a "Set IP" and a "Set Subnet"<br/>menu option.</li> </ul>                                                                                                    |
|                                                       | <ul> <li>Select "Set IP" from the printer to manually enter the static IP you<br/>want to use. The left button decrements the currently highlighted<br/>value, and the right button indexes the cursor to the next digit to<br/>the right:</li> </ul>                          |
|                                                       | <ul> <li>Once the index goes all the way to the right of the entire IP<br/>address- a save screen will appear to save the address.</li> </ul>                                                                                                    |
|                                                       | <ul> <li>The left key will cancel the changes and the right key will save the<br/>address. If you save the IP address and the printer had been in<br/>DHCP (Dynamic address mode) then the printer will be changed<br/>to disable DHCP and use this static address.</li> </ul> |
|                                                       | <ul> <li>The "Set Subnet" is the exact same sequence to set and save a<br/>subnet mask.</li> </ul>                                                                                                    |

| How do I print<br>the setting card<br>if there is no<br>display<br>available?                                                        | If your model does not have a display, then press and hold the PAUSE button for 4+ seconds to print a settings card. The printer must be ready and idle for the card to print.                                                                                                    |
|----------------------------------------------------------------------------------------------------|----------------------------------------------------------------------------------------------------|
| How do I<br>choose a static<br>IP address for<br>my Ethernet<br>Printer?                                                             | You can use the web pages if you know the current IP address.<br><b>OR</b><br>You can use IP Tracer which allows you to find Fargo-compatible Printers<br>and specify their addresses.<br>( <b>Note:</b> You can save static addresses. However, they are not used until<br>you reconfigure the Printer to use those static addresses and reboot the<br>Printer.)                                                       |
| How do I set<br>the Printer to<br>work with a<br>static IP<br>address?                                                               | <ul> <li>You can use the web pages if you know the current IP address.</li> <li>Select the Use the following IP address button on the Network web page.</li> <li>OR</li> <li>Use IP Tracer, which allows you to find compatible Printers and specify their addresses.</li> </ul>                                                                                                    |
| What do the<br>LEDs by the<br>Ethernet<br>connection on<br>the back of the<br>Printer<br>indicate?                                   | The LEDs indicates network activity.                                                                                                    |
| How do I print a<br>test page from<br>Windows to<br>verify the<br>Ethernet<br>configuration of<br>the Printer and<br>Printer Driver? | <ol> <li>Follow this procedure.</li> <li>Open the Printer Driver properties window.</li> <li>Select Start -&gt; Settings -&gt; Printers and Faxes -&gt; [your Printer Driver name (i.e., DTC1000, DTC4000, DTC4500 Card Printer)] -&gt; Properties.</li> <li>Ensure that the printing preferences are set correctly for the Ribbon installed in your Printer. Then select the <b>Print Test page</b> button.</li> </ol> |

# Glossary of Terms

| Term                                                   | Purpose                                                                                                    |
|--------------------------------------------------------|----------------------------------------------------------------------------------------------------|
| MAC (Media<br>Access<br>Control)                       | The unique numeric value address associated with a network device<br>that gives the device a unique identity. This address is assigned by the<br>device manufacturer to ensure its uniqueness.                                                                 |
| TCP<br>(Transmission<br>Control<br>Protocol)           | The Network protocol that allows reliable network communications between devices.                                                                                                    |
| IP (Internet<br>Protocol)                              | The Network protocol that identifies devices and messages by addresses so that communications can occur between devices on different local networks.                                                                                                    |
| TCP/IP                                                 | Network communications using TCP and IP protocols.                                                                                                    |
| ICMP<br>(Internet<br>Control<br>Message<br>Protocol)   | The Basic message protocol for the internet.                                                                                                    |
| DHCP<br>(Dynamic<br>Host<br>Configuration<br>Protocol) | The protocol used by a network to automatically assign network settings to connected devices so that they will work together.                                                                                                    |
| DNS (Domain<br>Name<br>System)                         | Defines the Network protocol that allows devices to find IP addresses from a network name server.                                                                                                    |
| DNS Server<br>Address                                  | This is the address of the server that provides the translation from a descriptive name to an IP address.                                                                                                    |
| DNS Domain<br>Suffix                                   | This is the suffix to be added to the domain name make a complete name.                                                                                                    |
| SNMP<br>(Simple<br>Network<br>Management<br>Protocol)  | This is protocol for the network management services. This protocol<br>provides a means for network compliant devices, called agents, to<br>store data about themselves in Management Information Bases (MIBs)<br>and return this data to the SNMP requesters. |

| Term                                       | Purpose                                                                                                    |
|--------------------------------------------|----------------------------------------------------------------------------------------------------|
| MIB<br>(Management<br>Information<br>Base) | A formal description of the way an agent can be accessed using SNMP and the functions that can be managed.                                                                                                    |
| Network<br>Settings                        | The basic network parameters needed to configure the network interface. ( <b>Note:</b> These include the IP Address, the Subnet Mask, the Default Gateway, the DNS Server Address and the DNS Domain Suffix.) |
| IP addresses                               | Specifies the current IP addresses that are 32-bit values that are normally expresses in dotted-quad format. ( <b>Note:</b> This address must not be the same as another device on the same local network.)   |
| Subnet mask                                | Specifies a 32-bit value that routers use to send a message to the correct subnet.                                                                                                    |
| Default<br>gateway                         | Specifies the address of the router (in a network using subnets) that forwards traffic to a destination outside of the subnet of the transmitting device.                                                     |
| Telnet                                     | This is a common terminal emulation program that allows a User to send commands to a TCP/IP connected device and receive the responses.                                                                       |
| UDP (User<br>Datagram<br>Protocol)         | Defines a protocol for sending and receiving messages on a network.                                                                                                    |
| Syslog                                     | The standard method for logging system events.                                                                                                    |
| Root User                                  | A User with administrative rights to change any Printer settings.                                                                                                    |
| Guest User                                 | A User without rights to change Printer settings.                                                                                                    |
| Ping                                       | A common utility or command that sends a message to network devices asking for a return message. ( <b>Note:</b> This is used to diagnose if the device is on the network or to troubleshoot the connection.)  |